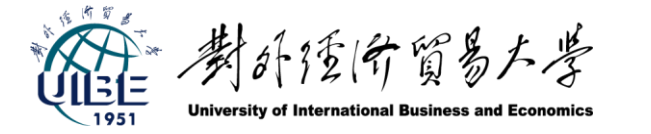

本地化翻译课程(Translation and localization)

## 第6讲软件用户界面 的本地化翻译

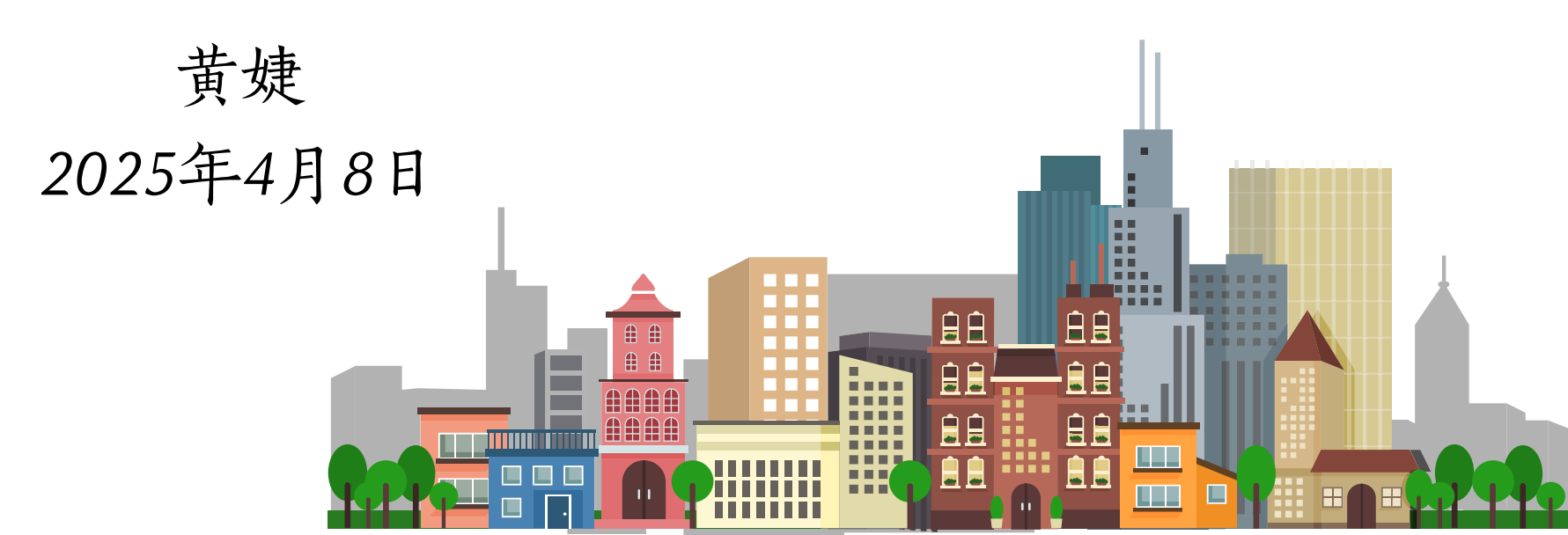

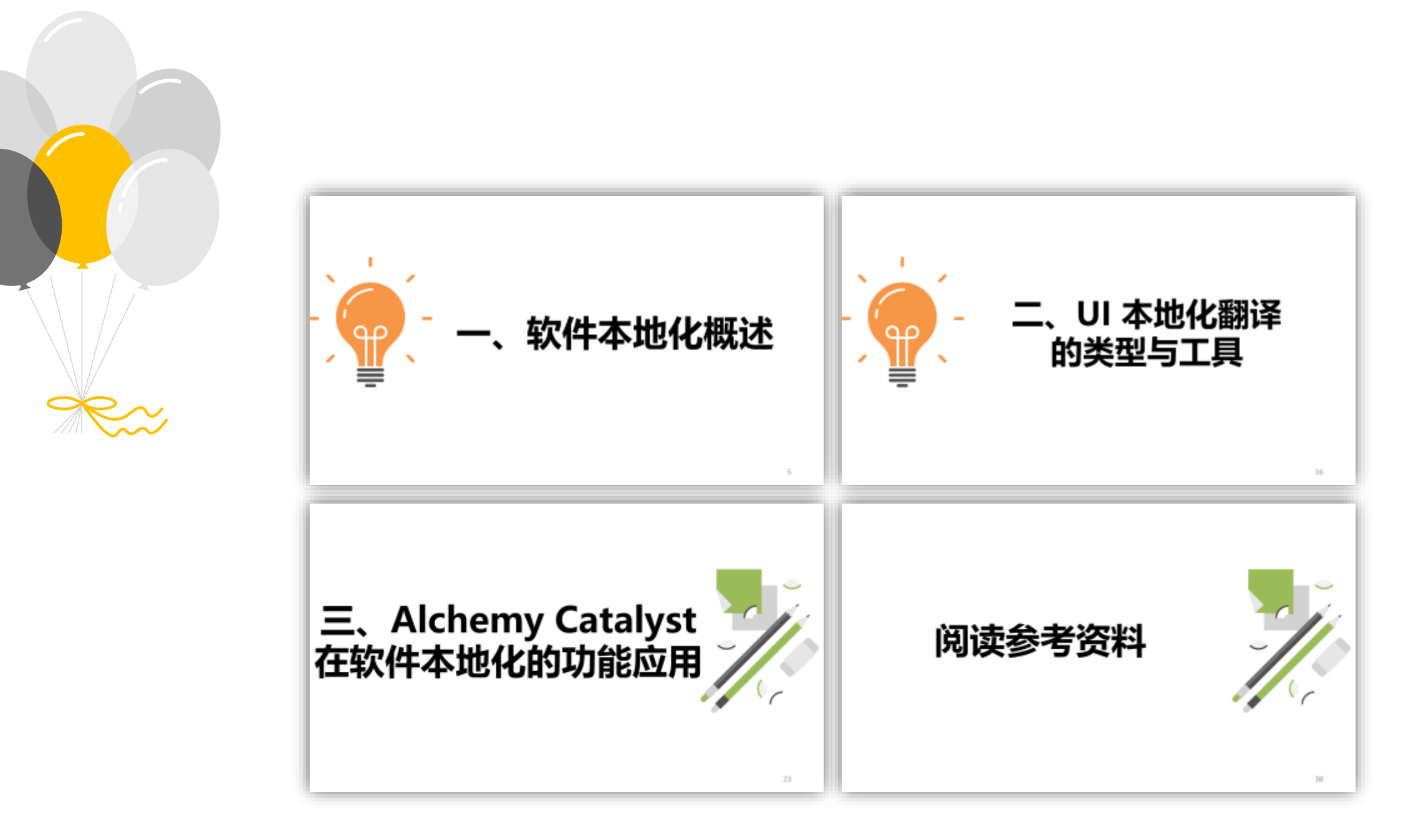

# 一、软件本地化概述

#### > 为什么要对软件进行本地化?

#### 40%的互联网用户 不会使用未本地化 的网站。

UI本地化是软件全 球化的关键步骤, 其目标是创造无缝 的用户体验。

UI本地化翻译: 打 破语言和文化 barriers

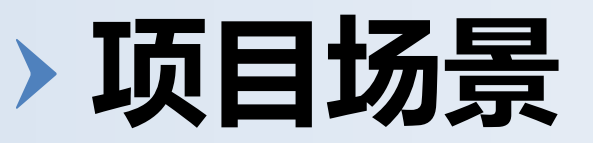

- •你是一名本地化项目经理,接到了一个软件翻译的工作。
- •这个软件是.exe格式(编译后的二进制可执行文件),其中的文本 资源被嵌入并编码。
- •现在已知: Trados 主要处理文本类型的文件(如DOCX、XLSX、XML、 HTML等),并不能直接处理.exe文件。
- •请问:你要如何进行接下来的本地化和翻译工作?

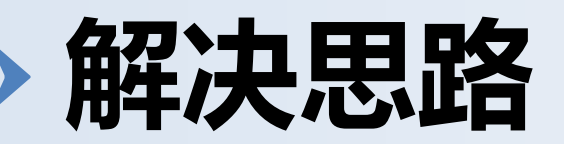

#### 思路1:

- 先使用专门的工具(如 Alchemy Catalyst)提取.exe 中的资源文件
- 将这些资源文件(如.resx、.rc、.resources等)导出
- 然后使用 Trados Studio 处理这些 文本资源
- 之后再使用本地化工具将翻译后
   的资源重新编译回软件中

#### 思路2:

• 直接使用 Alchemy Catalyst 提取、 翻译、重新编译软件。

#### > 为什么使用 Alchemy Catalyst?

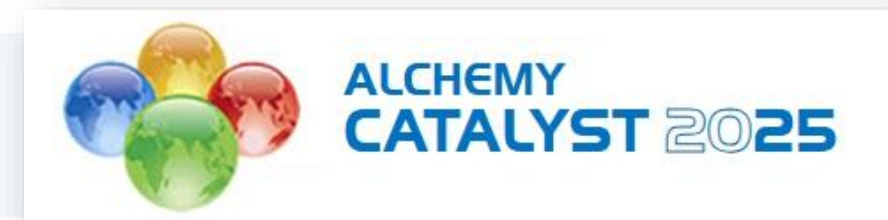

Alchemy Catalyst 是处理.exe文件的主要专业工具

包含完整的本地化工作流解决方案,从翻译和工程到测试和项目管理

母公司是2025年全球市值排名第一的翻译公司 TransPerfect.

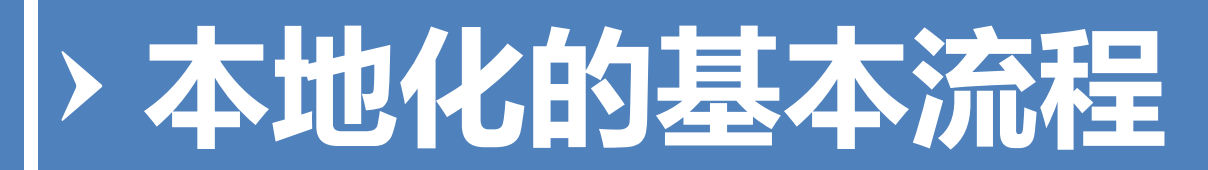

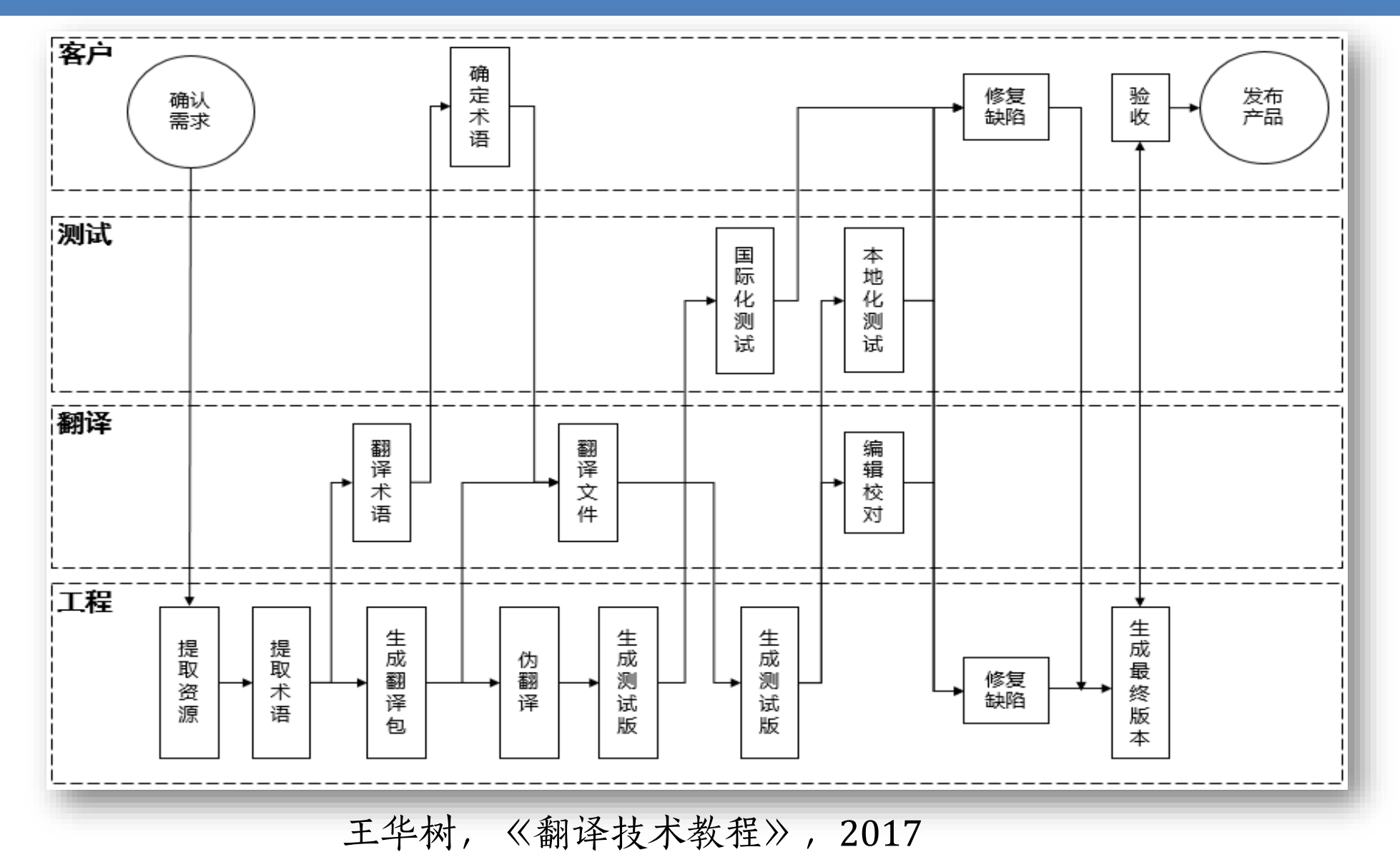

## > 本地化的工具入门

- 本地化翻译工具
- 本地化工程工具
- 本地化测试工具
- 本地化排版工具
- 本地化管理工具

- Alchemy Catalyst
- AppleGlot
- Localizer
- LocStudio
- Multilizer
- PowerGlot
- Resorcerer
- SDL Passolo
- Sisulizer

#### > 工具: Alchemy Catalyst 示例

| 🔹 🖬 💕 🖱 🗢                                                                                                    | Alchemy Catalyst 12.0 Developer Edition 32-bit - [Demo-WPF_translated.ttk]                                                                                                    | – 🗆 X                                                                                                    |
|----------------------------------------------------------------------------------------------------|----------------------------------------------------------------------------------------------------|----------------------------------------------------------------------------------------------------|
| FILE HOME OBJECT EXPERTS VIEW POWER TRA                                                                                                    | NSLATE ADD-INS                                                                                                    | _ & ×                                                                                                    |
| Pseudo<br>Translate Keywords Project Comparison<br>Preparation Translation Me                                                                                                  | Image: Second second second |                                                                                                    |
| □ Navigator ▼- 📰 🗛- 井 🗙                                                                                                    | Demo-WPF_translated.ttk                                                                                                    | × 🗍 Find And Replace 1 📰 🖷 🛱 🛪 😋                                                                                                    |
| -Project Title-     ExpenseltStandalone.exe     Version     BAML     app.baml     createexpensereportdialogbox.baml     resdictionarystringtable.baml     viewchartwindow.baml | Expenselt Standalone         File       Help         Email:       Someone@example.com         Employee Number:       57304         Cost Center:       Sales         Employees:       FTE CSG Vendor         Terry Adams       Claire O'Donnell         Palle Peterson       Etterson         Etterson       Etterson                                                                                                    | <ul> <li>Search "Expense" (3 hits)</li> <li>BAML - ExpenseltStandalone.g.resourc<br/>Expenselt Standalone</li> <li>BAML - ExpenseltStandalone.g.resourc<br/>Create Expense &amp; Report</li> <li>BAML - ExpenseltStandalone.g.resourc<br/>Create Expense Report.</li> <li>Finished Searching.</li> </ul> |
| 🔄 Translator Toolbar                                                                                                    | I + > > " C A A 7 🛦 🖗 🖬 🛍 💿 🔤 11 1 1 🚡 💆                                                                                                    | , № № №                                                                                                    |
| Terms[1] Term Sources Properties                                                                                                    | 経費報告書を作成します。                                                                                                    |                                                                                                    |
| glossary.tbx                                                                                                    | Create Expense & Report                                                                                                    |                                                                                                    |
|                                                                                                    | Reference[3] Active TM & MT Validation Errors Leverage Source Details                                                                                                    |                                                                                                    |
|                                                                                                    | Create Expense &Report<br>経費報告書を作成します。                                                                                                    | <ul> <li>№ 100%</li> <li>Demo-WPF_translated.ttk</li> <li>- ← 1 of 3 → 89%</li> </ul>                                                                                                    |
| Project Comparison Statistics Scheduler Segment History                                                                                                    | Thumbnails                                                                                                    |                                                                                                    |
| Ready                                                                                                    |                                                                                                    | en-IE ja-JP 🔲 🗊 🗖                                                                                                    |

12

#### > 工具: Passolo 示例

|                                                                                                    | aboration Edition 22.0                                          | 183.0 - [Scribble]                                                                                           |                                                             |                                                                                               |                                            | - 🗆 ×                                                                                                    |
|----------------------------------------------------------------------------------------------------|-----------------------------------------------------------------|----------------------------------------------------------------------------------------------------|-------------------------------------------------------------|-----------------------------------------------------------------------------------------------|--------------------------------------------|----------------------------------------------------------------------------------------------------|
| File Home Project Review View Tools Help                                                                                                    |                                                                 |                                                                                                    |                                                             |                                                                                               |                                            | ^_ ₽ ×                                                                                                    |
| Start       Open       Create/Update       Image: Create/Update       Image: Create/Update       I                                                                                                    | Go To String 4 -<br>Go Back 4 -<br>Go Forward 4 -<br>Navigation | S Undo ● ♂ 日 ♂ 日 Editing                                                                                     | Edit<br>Expo<br>Impo<br>Binary Reso                         | rt<br>rt<br>urces                                                                             |                                            |                                                                                                    |
| Project                                                                                                    |                                                                 |                                                                                                    |                                                             |                                                                                               |                                            | ⊳                                                                                                    |
| Scribble Gring Lists                                                                                                    |                                                                 | 5                                                                                                    | 🕈 Filter 🔻                                                  | T <sub>N</sub>                                                                                |                                            |                                                                                                    |
| Sources<br>Sources<br>Scribble<br>Targets<br>Folders<br>Scribble<br>Scribble | ge<br>ish (United States)<br>nan (Germany)                      | C:₩₩Scri                                                                                                    | bbleUpdate<br>bbleUpdate                                    | scribble2,exe<br>scribbledeu.exe                                                              | 155<br>141                                 | Sources<br>Sources                                                                                                    |
|                                                                                                    |                                                                 |                                                                                                    |                                                             |                                                                                               |                                            |                                                                                                    |
| < > <                                                                                                    |                                                                 |                                                                                                    |                                                             |                                                                                               |                                            | >                                                                                                    |
| < > <                                                                                                    | → 쿠 × Pro                                                       | perties                                                                                                    |                                                             |                                                                                               |                                            | ><br>• 4 ×                                                                                                    |
| <pre>c &gt; &lt; ranslation ext: 2 + 2 Fuzzy Match Source Translation</pre>                                                                                                    | ▼ 平 ×     Pro       rTranslation     ▼       Orig     ↓         | perties<br>anslation List<br>Info More<br>File name<br>Parser<br>Language                                    | scribble:Gr<br>C:₩U<br>Win32<br>■ Ge                        | erman (Germa<br>sers\Public\Do<br>rman (Germany)                                              | any)<br>ocuments                           | >                                                                                                    |
| <                                                                                                    |                                                                 | perties<br>anslation List<br>Info More<br>Parser<br>Language<br>File time<br>Last update<br>Last change<br>K | scribble:G<br>C:₩U<br>Win32<br>@ Ge<br>2001<br>2016<br>2016 | erman (Germa<br>sers₩Public₩Do<br>rman (Germany)<br>1 2월 21일 수요<br>1 1월 29일 금요<br>1 1월 29일 금요 | any)<br>ocuments<br>)<br>일 오전 1)<br>일 오후 7 | ▼         ₽         ×           WPassolo 2022         ∧           0:00:00         .         .           :41:37         ↓ |

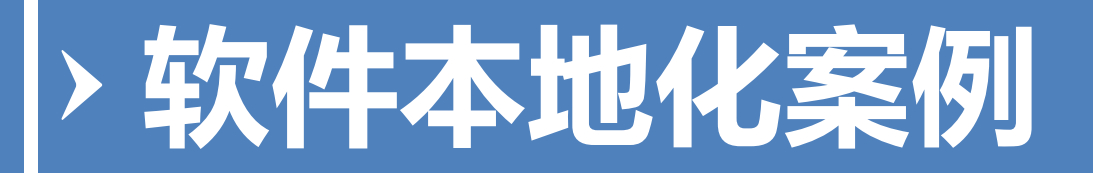

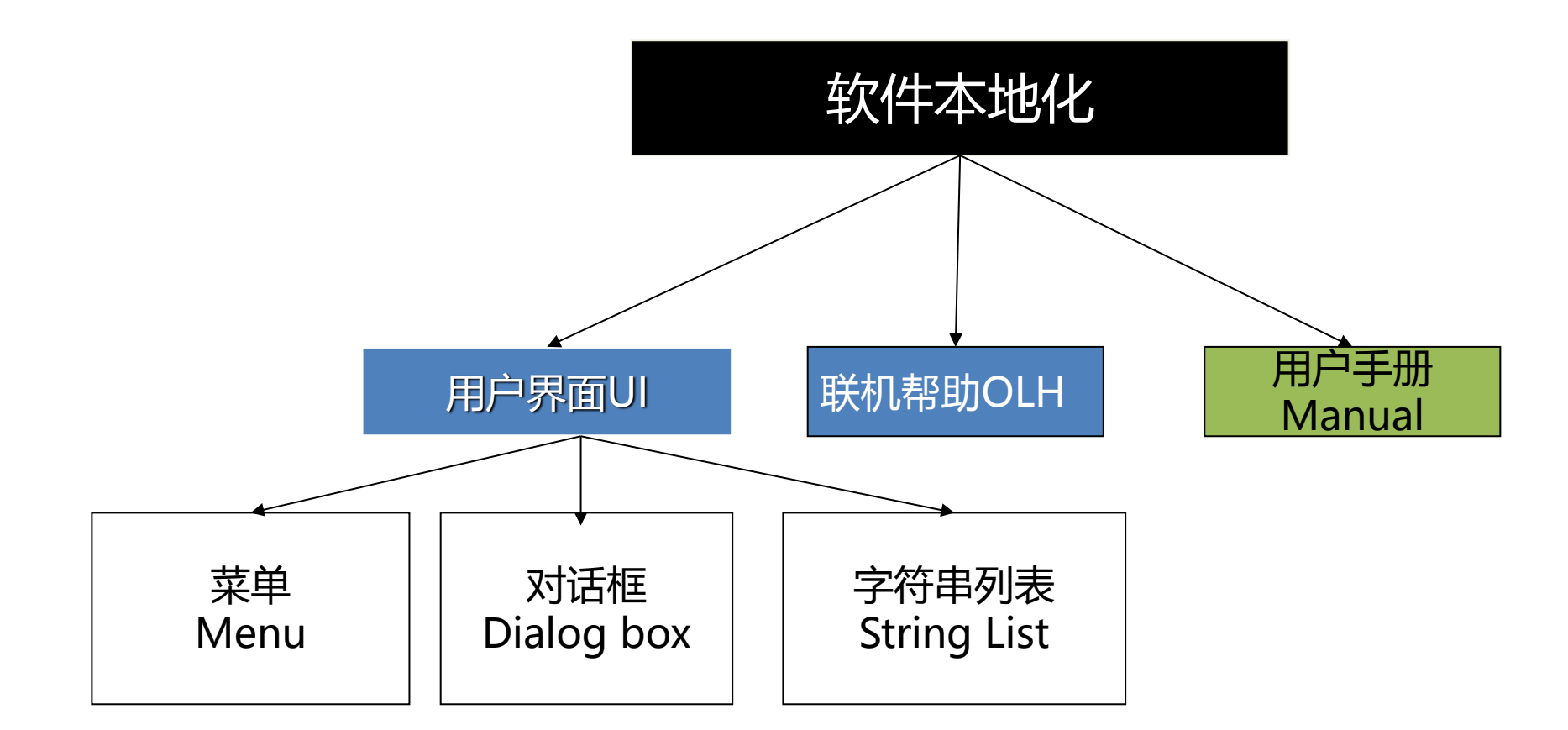

## > 软件UI本地化翻译案例

| 🔲 QuickStart 2 — 🗆 🗙                                                                                                    | QuickStart 2                                                                                                    | – 🗆 🗙     |
|----------------------------------------------------------------------------------------------------|----------------------------------------------------------------------------------------------------|-----------|
| <u>File E</u> dit <u>V</u> iew <u>H</u> elp                                                                                                    | 文件(E) 编辑(E) 查看(V) 帮助(H)                                                                                                    |           |
| Choose Preferred Colour                                                                                                    | 选择预设颜色( <u>C</u> )                                                                                                    |           |
| Set <u>T</u> ime Interval                                                                                                    | 设直时间间隔(1)<br>退出(X)                                                                                                    |           |
| Exit                                                                                                    |                                                                                                    |           |
|                                                                                                    |                                                                                                    |           |
| QuickStart 2                                                                                                    |                                                                                                    |           |
|                                                                                                    | QuickStart 2                                                                                                    | 2         |
|                                                                                                    |                                                                                                    |           |
|                                                                                                    | 从颜色列表选择颜色                                                                                                    |           |
| Choose Colour X                                                                                                    | 从颜色列表选择颜色                                                                                                    | <br><br>X |
| Choose Colour X                                                                                                    | 从颜色列表选择颜色<br>选择颜色                                                                                                    | Z         |
| Choose Colour X<br>Choose Your Preferred ColoK                                                                                                    | <u>从颜色列表选择颜色</u><br>选择颜色<br>选择预设颜色                                                                                                    | X         |
| Choose Your Preferred Col OK<br>Scarle<br>Tade                                                                                                    | <u>从颜色列表选择颜色</u><br>选择颜色<br>・     送择预设颜色<br>・ <u>     新色(S)</u><br>の     (君句(S))<br>の     (君句(S))<br>の     (君句(S))<br>の     (君句(S))<br>の     (君句(S))<br>の     (君句(S))<br>の     (君句(S))<br>の     (君句(S))<br>の     (君句(S))<br>の     (君句(S))<br>の     (君句(S))<br>の     (君句(S))<br>の     (君句(S))<br>の     (君句(S)) | ×         |
| Choose Colour X<br>Choose Your Preferred Col OK<br>Scarle<br>C Jade<br>C Blue                                                                                                    | 从颜色列表选择颜色 选择颜色 选择预设颜色 ● 紅色(S) ● 绿色(I)                                                                                                    | ×<br>确定   |
| Choose Colour X<br>Choose Your Preferred Colou<br>Choose Your Preferred Colou | 从颜色列表选择颜色 选择预设颜色 ● 紅色(S) ● 绿色(I) ● 蓝色(B)                                                                                                    | ×         |

## - 二、UI本地化翻译 的类型与工具

### > UI 本地化的核心要素

#### 文化适配性设计

#### 图标和符号本地化

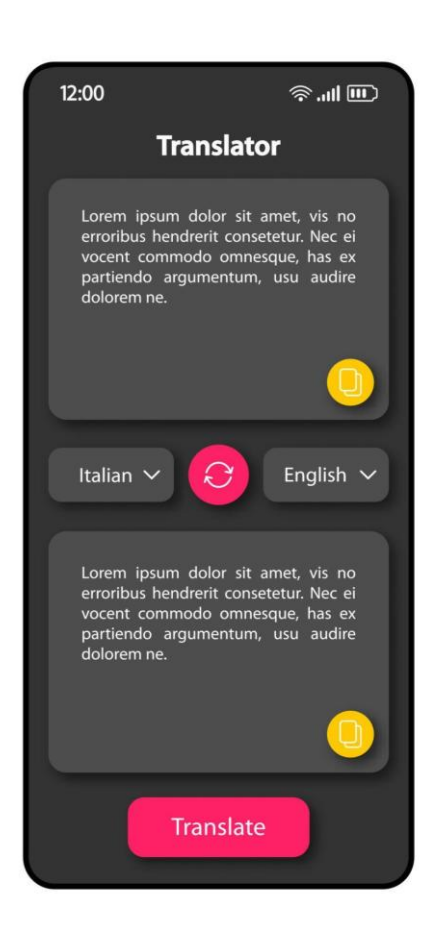

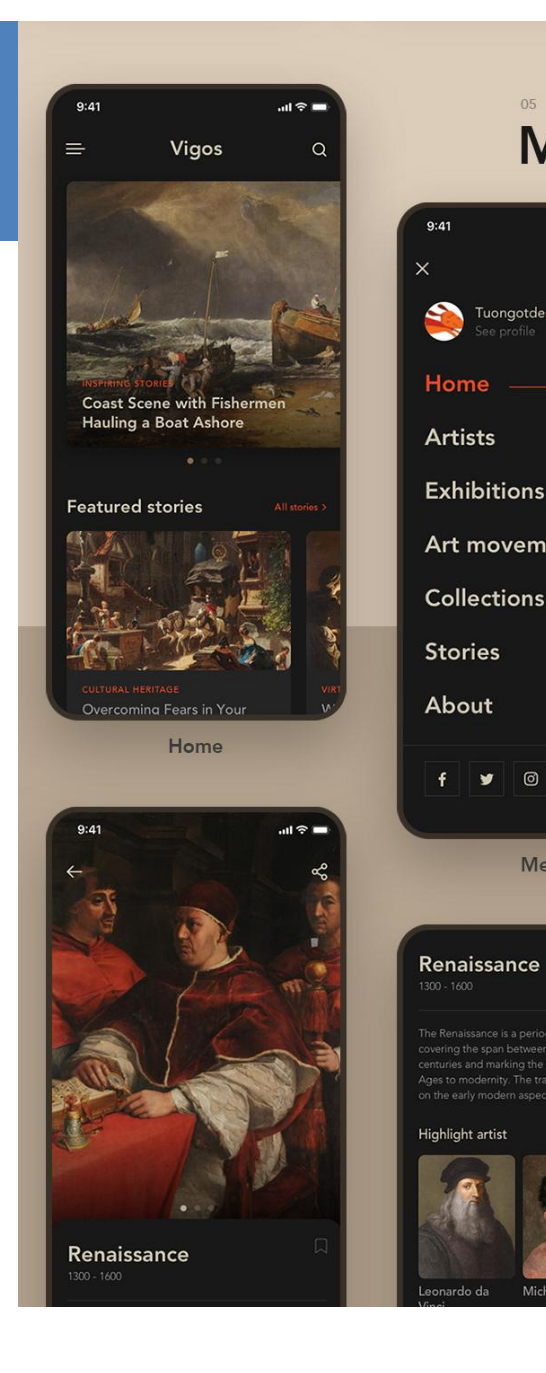

#### Main Screen

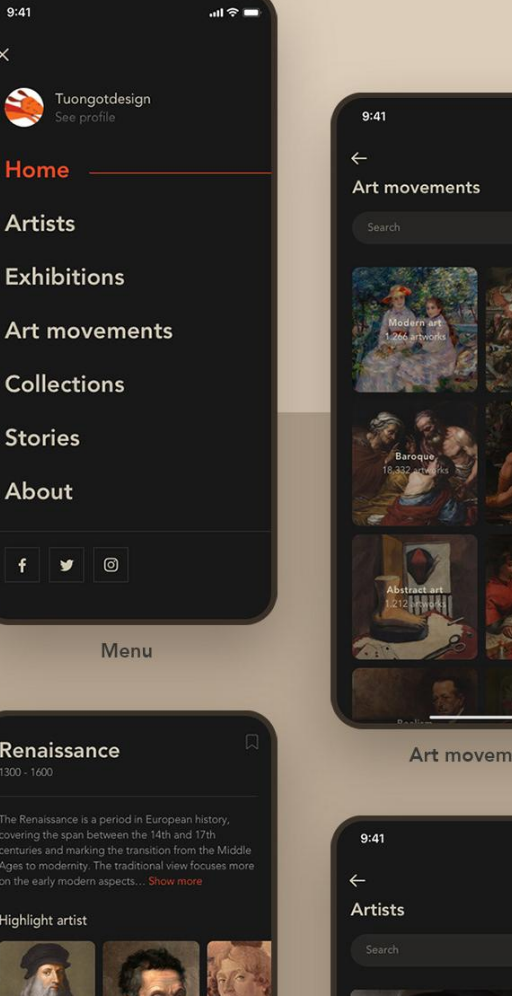

Michelangel

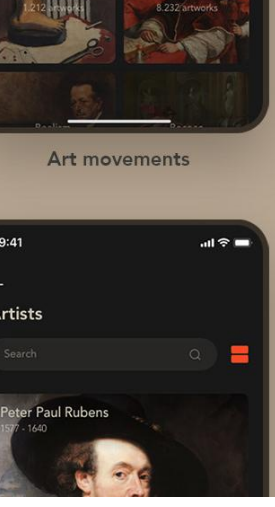

...l 🕆 🗖

#### > UI 本地化翻译的类型

| 文本翻译:   | • 直接语言转换。   |
|---------|-------------|
| 上下文本地化: | •考虑文化语境。    |
| 功能本地化:  | •调整交互逻辑。    |
| 视觉本地化:  | •适配设计元素。    |
| 技术本地化:  | • 处理编码和字符集。 |

#### > UI 本地化翻译的类型

#### > 本地化文件类型 > UI

TextVerUI.ocx

#### 名称

locale-en.json email messages.properties IOResource en.properties LocaleResource(411-1140).properties provisioniong\_messages.properties swingset zh CN.properties devSoftware.rc Genesis.rc GRID.rc LECOMA32.rc MParse.rc NOTIFY.rc PEXCPT.rc SECURITY.rc stripchart.rc TC500.rc TC500B.rc TC600.rc TC600b.rc 🕵 hhw.exe 🚳 hha.dll PainterIntl.dll XMLVerUI.dll

#### 经过编译的二进制文 件

• dll, exe

未编译的文本文件

rc, resx, properties, json

## > UI 本地化翻译的工具

• 根据UI文件的类型和客户要求选择本地化工具

|                 | Alchemy<br>Catalyst | Passolo | LocStudio | Trados Studio |
|-----------------|---------------------|---------|-----------|---------------|
| dll, exe        | $\checkmark$        | ~       | ~         |               |
| rc, resx        | $\checkmark$        | ✓       | ~         | $\checkmark$  |
| properties,json | $\checkmark$        | ~       |           | $\checkmark$  |

## > UI 本地化的关键挑战

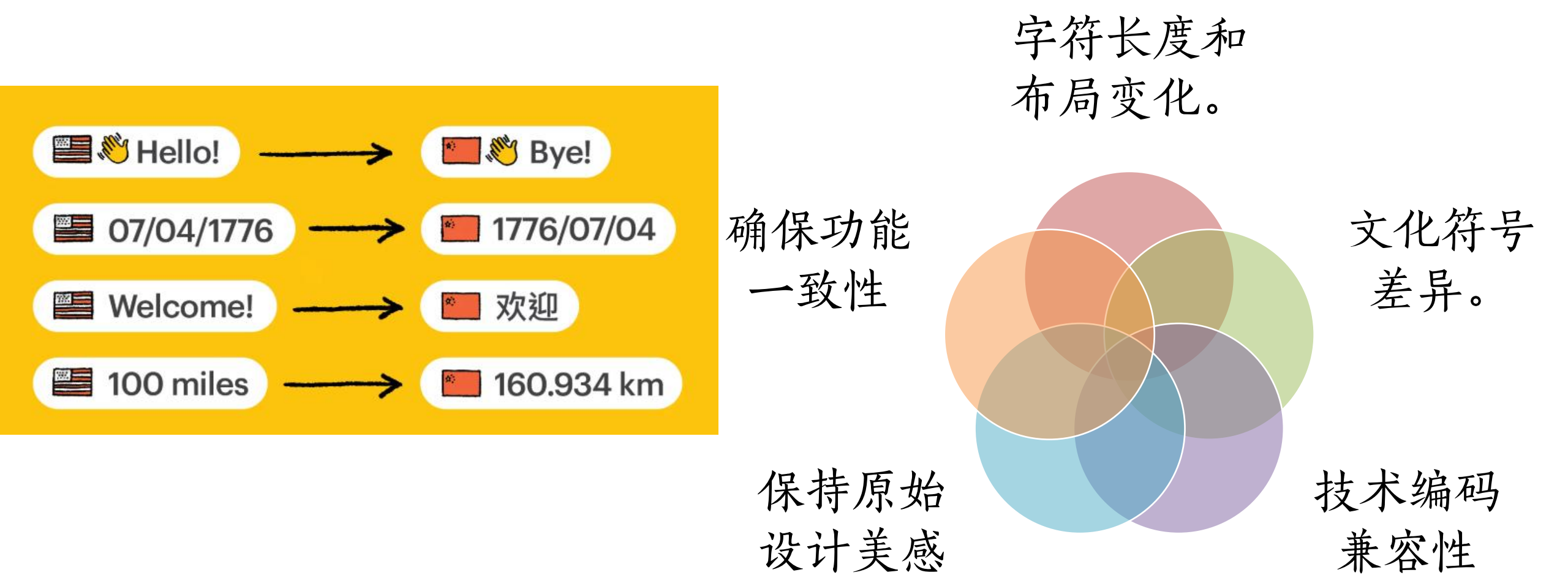

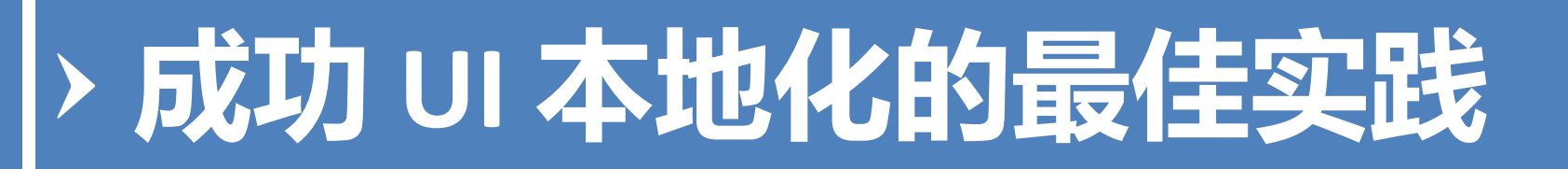

提前规划本地化流程

使用Unicode编码

分离资源文件

进行多轮测试

持续优化用户体验

## 三、Alchemy Catalyst 在软件本地化的功能应用

#### > Alchemy Catalyst 9.0 运行界面

| Alchemy Catalyst 9.0 Developer 版 - [TTK1 | 1.ttk]                |                         |                              |                |                       |           |              |               |              |
|------------------------------------------|-----------------------|-------------------------|------------------------------|----------------|-----------------------|-----------|--------------|---------------|--------------|
| 文件(E) 编辑(E) 视图(V) 对象(O)                  | 翻译帮手(P) 语言交换(L) 工具    | (T) 窗口(W) 帮助(H)         |                              |                |                       |           |              |               |              |
| 🗋 達 🖬 🗙 🔁 🐼 💀 🕞 Er                       | nglish 👻 Chines       | e (Simplified, PR 👻 🕐 🐼 |                              |                |                       |           |              |               |              |
| > > > > > > > > > > > > > > > > > > > >  | 🖄   🖪   🗞   🕅 🍖   🔽 🚺 | , 비문의 전 반 방 카           | H II 🕂 🔀 I 🖂 🗃 🖬 🖬 🖓 🗛 🥃 🛃 👘 | 🛛 🖄 🏦 🗖        | 2                     |           |              |               |              |
| - 导航器 🛛 🔻 📰 🖂 🕂 🗙                        | TTK1.ttk              |                         |                              |                |                       |           |              |               | 4 Þ <b>x</b> |
|                                          | Set Time Interval     | 22                      | ]                            | <mark> </mark> |                       | 筛选器: 筛选器: | : 默认         | ~             | x            |
| L10N week6 r                             |                       |                         |                              |                |                       | 原文        |              |               |              |
| QuickStart                               | Set Interval          | 确定                      |                              |                |                       | 1.500     |              |               | · 🕰          |
| - 🕒 🗁 位图                                 | (0.100)               | 取消                      | <b>软件可如化更</b> 面              | □ 已预翻译         | ≨ (Word Count : 2)    |           |              |               |              |
| - 🛋 128                                  |                       |                         | 私性りが近した国                     | 1              | 🧈 确定                  | OK        |              |               |              |
| - 🗾 265                                  |                       |                         |                              | 2              | 🥭 取消                  | Cancel    |              |               |              |
| - 🖬 309                                  |                       |                         | •                            | 日 未翻译象         | 圣目 (Word Count : 9)   |           |              |               |              |
| 209                                      |                       |                         |                              | 0              | Set Time Interval     | Set Time  | Interval     |               |              |
|                                          |                       |                         |                              | 1004           | << 无文本 >>             | (< 无文本    | >>           |               |              |
| L 🗟 👁 128                                |                       |                         |                              | 1003           | Spin1                 | Spin1     |              |               |              |
| - 🗐 🗁 对话框                                |                       |                         |                              | 65535          | Set Interval          | Set Inte  | erval        |               |              |
| - 💷 🥭 100                                |                       |                         |                              | 65535          | Milli-seconds (0-100) | Milli-se  | conds (0-100 | )             |              |
| - 🗐 👁 130                                |                       |                         |                              |                |                       |           |              |               |              |
|                                          |                       |                         |                              |                |                       |           |              |               |              |
|                                          |                       |                         |                              |                |                       |           |              |               |              |
|                                          |                       |                         |                              |                |                       |           |              |               |              |
| -∃ 🗁 光标                                  |                       |                         |                              |                |                       |           |              |               |              |
| - 🗄 🗁 图标                                 |                       |                         |                              |                |                       |           |              |               |              |
| - 🗄 🧰 版本                                 |                       |                         |                              |                |                       |           |              |               |              |
| -🗄 🧰 241                                 |                       |                         |                              |                |                       |           |              |               |              |
| 4∃ 🧀 255                                 |                       |                         |                              |                |                       |           |              |               |              |
| 前筛选器                                     |                       |                         |                              |                |                       |           |              |               |              |
| )无筛选器                                    |                       |                         |                              |                |                       |           |              |               |              |
| 筛选器:默认                                   |                       |                         |                              |                |                       |           |              |               |              |
| )未翻译                                     |                       |                         |                              |                |                       |           |              |               |              |
| 行复核                                      | 記 翻译工具栏               |                         |                              |                | N A P N               |           | AA           | a - ¶* ¶ 🐚 🕻  | ha 🔊         |
| ) 已延椅<br>) 已预翻译                          | 确定                    |                         | •                            |                |                       |           |              | / 木油表 / 木油表来源 | 源)属性         |
| 模糊匹配                                     |                       | 翻译工作                    |                              |                |                       |           |              | Original      |              |
| 重复元素                                     |                       |                         |                              |                |                       |           |              | 长度            |              |
| 父ID                                      | OK                    |                         |                              |                |                       |           |              | Х             |              |
|                                          |                       |                         |                              |                |                       |           |              | Y             |              |
| 7 7000 <del>4</del>                      |                       |                         |                              |                |                       |           |              | Width         |              |
| 2 预翻译向导                                  | ✓ 参考 ✔ 远中的 TM ✔ 验证错误  |                         |                              |                |                       |           |              | Height        |              |
| 译稿清理向导                                   |                       |                         |                              |                |                       |           | 68           | 日 I ranslated |              |
|                                          |                       |                         |                              |                |                       |           |              |               |              |
|                                          |                       |                         |                              |                |                       |           | -            |               |              |

#### > 使用 Alchemy Catalyst 翻译软件UI的过程

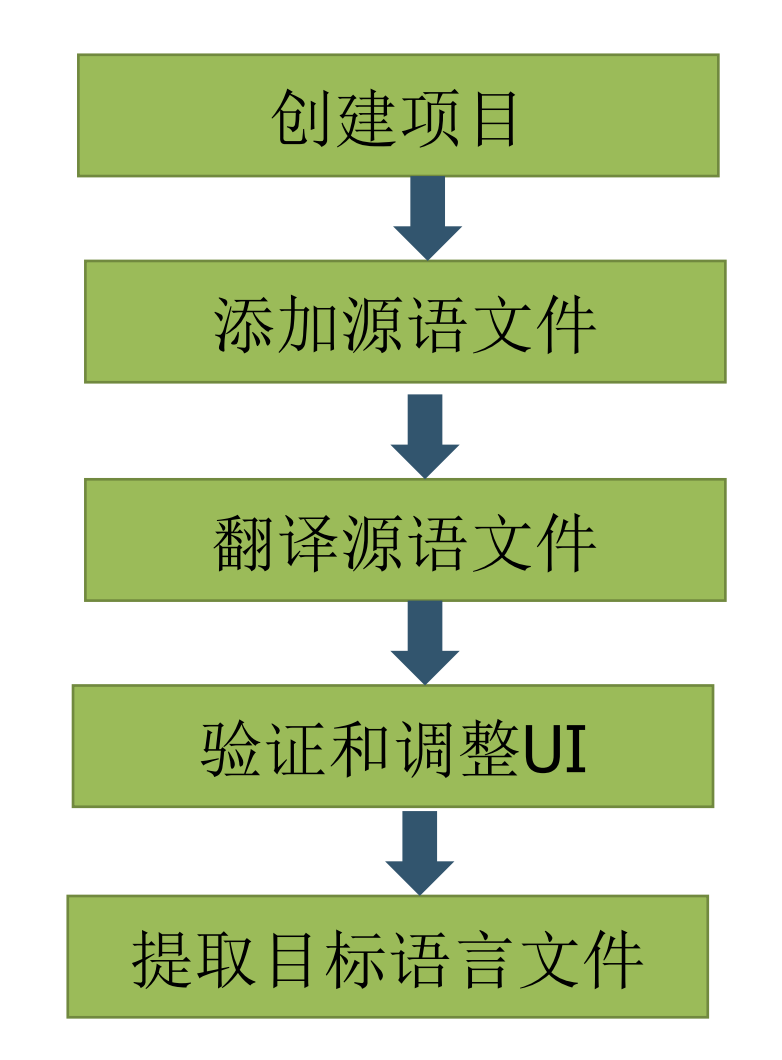

#### > 1. 创建项目, 添加源语文件

> 打开

• 文件 -> 打开项目 (Ctrl + 0) -> 选择 2\_Case/0\_Source/TTK1.ttk项目文件 -

| 3 打开                   |                          |                   |           |                 |
|------------------------|--------------------------|-------------------|-----------|-----------------|
| ← → ∨ ↑ □ ≪ 2025春-课件 : | → 第6讲_软件用户界面的本地化翻译 > 2_C | °ase → 0_Source ~ | C 在 0_So  | ource 中搜索 ,     |
| 组织 ▼ 新建文件夹             |                          |                   |           | ≣ ▾ 🔲           |
| ✓ ■ 此电脑                |                          | 修改日期              | 类型        | 大小              |
| > 늘 本地磁盘 (C:)          | TTK1.ttk                 | 4/8/2024 2:54 PM  | TTK 文件    | 93 KB           |
| > 🕳 本地磁盘 (D:)          |                          |                   |           |                 |
| > 🔌 网络                 |                          |                   |           |                 |
| > 🧮 Linux              |                          |                   |           |                 |
| 1                      |                          |                   |           |                 |
|                        |                          |                   |           |                 |
|                        |                          |                   |           |                 |
| 文件名(N): TTK1.ttk       |                          |                   | ✓ Catalys | it 项目文件 (*.ttk) |
|                        |                          |                   | 打开        | F(O) 取消         |

#### > 1. 创建项目,添加源语文件

| 🛃 Alchemy Catalyst 9.0 Developer 版 - [TTK1.ttk]                     |                 | -                           |
|---------------------------------------------------------------------|-----------------|-----------------------------|
| ;<br>注文件(F) 视图(V) 翻译帮手(P) 语言交换(L) 工具(T) 窗口(W) 帮助(H)                 |                 |                             |
| 🗋 🖆 🙀 🗙 🔎 🕼 🕼 📪 📅 English 🔹 🗸 Chinese (Simplified, PR 🗸 💓 🖓 🐺 🖓 🥀 🖕 |                 |                             |
|                                                                     |                 |                             |
|                                                                     | ▲ ▷ x           | 197 结里 111                  |
|                                                                     |                 |                             |
|                                                                     |                 | D// PoiduSynedick/111PE/ 茶海 |
|                                                                     |                 | 正在使用合适的连接器加载项               |
|                                                                     |                 | <i></i>                     |
|                                                                     |                 |                             |
|                                                                     |                 |                             |
|                                                                     |                 |                             |
|                                                                     |                 |                             |
|                                                                     |                 |                             |
|                                                                     |                 |                             |
|                                                                     |                 |                             |
|                                                                     |                 |                             |
|                                                                     |                 |                             |
|                                                                     |                 |                             |
|                                                                     |                 |                             |
|                                                                     |                 |                             |
|                                                                     |                 |                             |
|                                                                     |                 |                             |
|                                                                     |                 |                             |
|                                                                     |                 |                             |
|                                                                     |                 |                             |
| 当前海远器                                                               |                 |                             |
|                                                                     |                 |                             |
|                                                                     |                 |                             |
|                                                                     |                 |                             |
|                                                                     | ) 👍 💩 💿 📩 📲 🏷 🤅 | / ¥ 480                     |
|                                                                     | 木油表 木油表来源 属性    |                             |
|                                                                     |                 | 没有建议译文                      |
|                                                                     |                 |                             |
|                                                                     |                 |                             |
| 分析向导                                                                |                 |                             |
|                                                                     |                 |                             |

## > 2. 项目设置:翻译帮手 – 添加翻译记忆库

- 工具->选项->翻译帮手
   ->新增->浏览->选中
   UI\_TM.tmx文件
- 确认添加翻译记忆库。

| 用户配置文件<br>- 二进制编辑器<br>- 详细文件设置<br>- 定义字体<br>- 定义字体<br>- 定义词文件设置<br>- 近目语言<br>- Web 站点<br>- 外部浏览器<br>- 配比<br>- 字数<br>- 翻送数手 | <b>译君手</b><br>选中的翻译记忆库<br>■                                                                                                    |               | ×<br>用户配置文件<br>●<br>●<br>●<br>●<br>●<br>● |                           |              |                                       | 正在使用合适的连接器                                                                                                    |
|----------------------------------------------------------------------------------------------------|----------------------------------------------------------------------------------------------------|---------------|-------------------------------------------|---------------------------|--------------|---------------------------------------|----------------------------------------------------------------------------------------------------|
|                                                                                                    | 自动翻译匹配<br>○ 将缺失的"&"符号补加到字符串的升<br>模糊匹配(F) 70 ♀ %<br>最佳(B) 5 ♀ 个模糊匹配<br>◎ 选择翻译记忆库<br>← → × ↑   ≪ 第6讲                                            | 开头(M)<br>软件用户 | ·晃面的本地化翻译 > 2                             | Case → 1 TM               |              | · 在11M                                | ×<br>بلایت<br>ک                                                                                                    |
| ····Java 设置<br>····CHM 设置                                                                                                  |                                                                                                    |               |                                           |                           |              | /                                     |                                                                                                    |
| → Android 设置<br>→ 插件组件<br>→ 组件激活<br>→ 自定义编辑器<br>→ .NET Framework                                                           | 组织 ▼ 新建文件夹                                                                                                    | *             | 名称<br>E UI_TM.tmx                         | 修改日期<br>4/19/2016 8:41 AM | 类型<br>TMX 文件 | 大小<br>2 KB                            | ≡ • ⊔ ♥                                                                                                    |
|                                                                                                    | <ul> <li>&gt; ○ 百度网盘同步空间     <li>&gt; → 此电脑     <li>&gt; &gt; &gt; &gt; &gt; &gt; ○ 网络     <li>&gt; &gt; &gt; Linux</li> </li></li></li></ul> |               |                                           |                           |              |                                       |                                                                                                    |
|                                                                                                    | 文件名( <u>N</u> ): UI_1                                                                                                    | M.tmx         |                                           |                           |              | · · · · · · · · · · · · · · · · · · · | 车交换文件 (*.tmx) ∨<br>翻译记忆库 (*.tm)<br>文件 (*.ttk)<br>· 项目文件 (*.ppf)<br>帮的术语文件 (*.txt)<br><del>车交换文件 (*.tmx)</del><br>t Pro TXML (*.txml)<br>Vorkbench (*.tmw) |

## > 3. 项目设置:翻译帮手 – 添加术语表

- 选项 -> 翻译帮手 -> 术语 表 -> 新增 -> 浏览 -> 选 中QuickStart\_Term.txt
- 确认添加术语表。

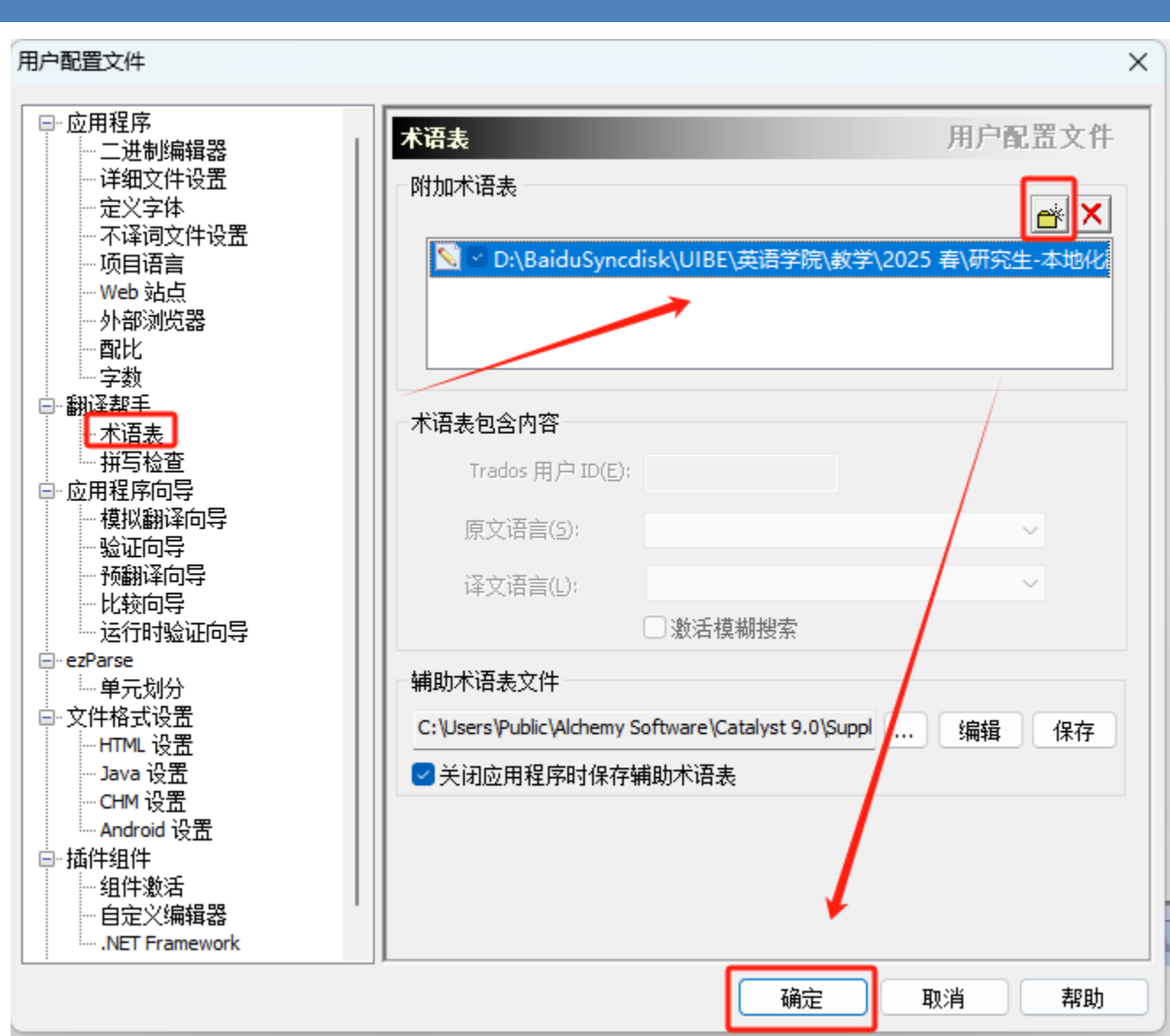

#### > 4. 项目设置: 识别文件类型

工具 -> 选项 -> ezParse -> 资源
 文件(可执行文件) -> 添加 ->
 \*. dll 和 \*.exe

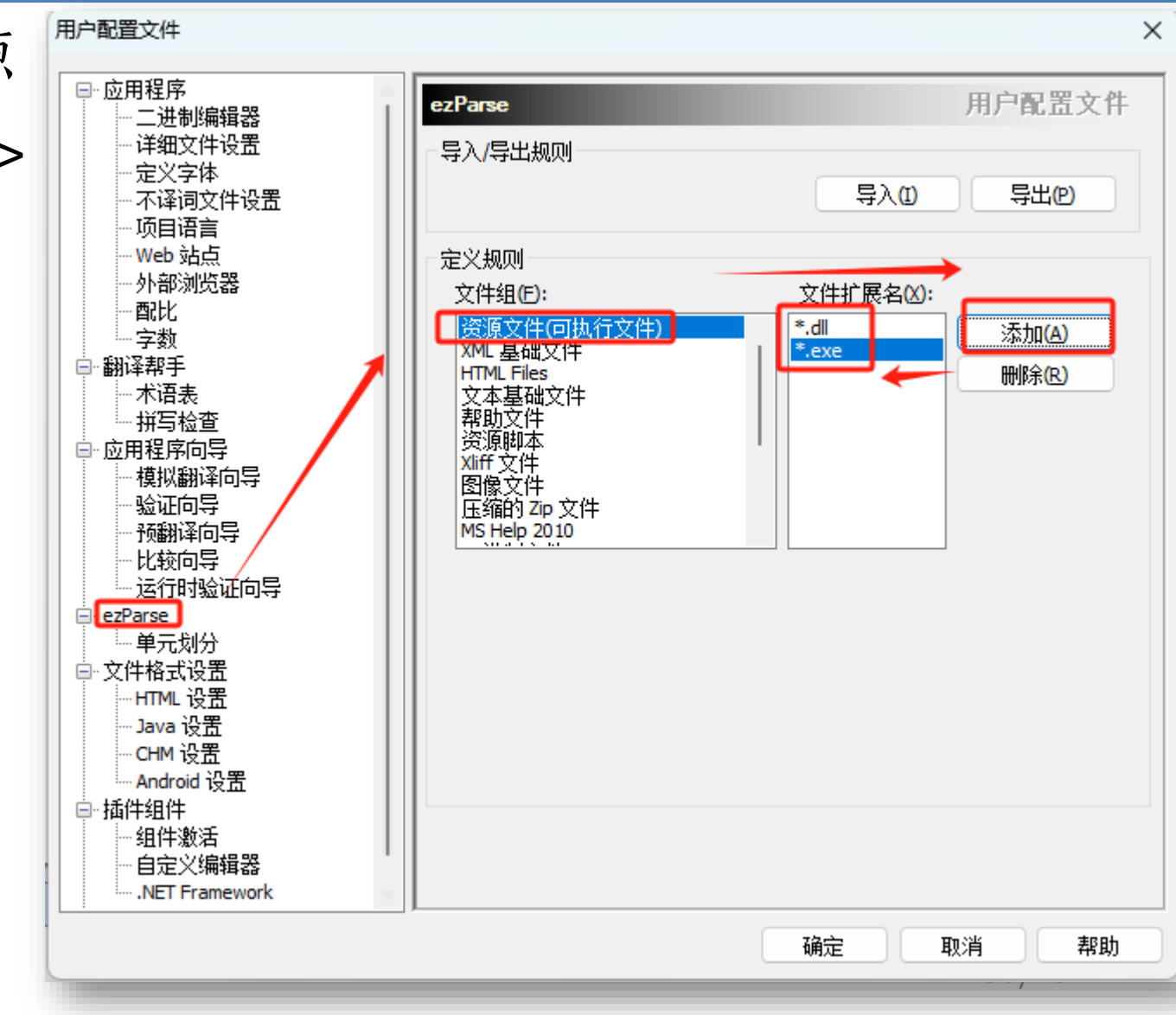

#### > 5. 翻译源语文件

| 🛃 Alchemy Catalyst 9.0 Developer 版 - [TTK1                                 | .ttk]           |                                                                                                    |                                |       |      |                          |           |            |                 |
|----------------------------------------------------------------------------|-----------------|----------------------------------------------------------------------------------------------------|--------------------------------|-------|------|--------------------------|-----------|------------|-----------------|
|                                                                            | 翻译帮手(P) 语言交换(   | L) 工具(I)                                                                                                    | 窗口(W) 帮助(H)                    |       |      |                          |           |            |                 |
| 🗄 🗋 🥶 🖼 🗙 🖊 🕼 🕼 🕞 🖨 En                                                     | glish •         | ✓ Chinese (Sin                                                                                                    | ıplified, PR 🔻 🖉 🕢 🖃 🖅 🕼 🔦 🧌 💂 |       |      |                          |           |            |                 |
| 0 8 0 8 1 9 9 9 2 2                                                        | 2   🖪   🖻   🕅 🍾 | 0.                                                                                                    |                                |       |      |                          |           |            |                 |
| 日日<br>日日<br>日日<br>日日<br>日日<br>日日<br>日日<br>日日<br>日日<br>日日<br>日日<br>日日<br>日日 | TTK1.ttk        |                                                                                                    |                                |       |      |                          |           |            | 4 Þ 🗙           |
|                                                                            | ▶ 查找:           |                                                                                                    |                                | ✓ ▶ □ | 筛选器: | ₽: 筛选器: 默认               |           | ~          | x               |
| L10N week6                                                                 |                 |                                                                                                    | 译<br>[译                        |       |      | <br>原文                   |           |            |                 |
| La QuickStart                                                              | -               |                                                                                                    |                                |       |      |                          |           |            | -   <b></b>   • |
| -日 🗁 位图                                                                    | □ 已预翻译 (Word)   | Count : 2)                                                                                                    |                                |       |      |                          |           |            |                 |
| - 🖬 128                                                                    | 59393           | <del>ا</del> ()                                                                                                    | 犬态栏                            |       |      | &Status Bar              |           |            |                 |
| - 🖬 265                                                                    |                 | rd Count ( 14)                                                                                                    |                                |       |      |                          |           |            |                 |
| - 🖬 309                                                                    |                 | a 14)                                                                                                    | ケ仕                             |       |      | &Filo                    |           |            |                 |
|                                                                            | 57665           | · · ·                                                                                                    |                                |       |      | F&vit                    |           |            |                 |
| □ <u>→</u> 309                                                             | 0               |                                                                                                    | 요네                             |       |      | &Fdit                    |           |            |                 |
|                                                                            | 57643           | ۔<br>ا ا                                                                                                    | b省(&Z)                         |       |      | &Undo                    |           |            |                 |
| -□ 🗁 对话框                                                                   | 57643           | <u> </u>                                                                                                    | - 🗣 Ctrl+Z                     |       |      | Ctrl+Z                   |           |            |                 |
| - 🖪 🕭 100                                                                  | 57634           | <ul> <li>Image: Image: Ima</li></ul> | 夏制 (&C)                        |       |      | &Copy                    |           |            |                 |
| - 🖪 👁 130                                                                  | 57634           | ٩                                                                                                    | - 🔩 Ctrl+C                     |       |      | Ctrl+C                   |           |            |                 |
| L 🖪 🕭 131                                                                  | 0               | <u>ة</u> (٢)                                                                                                    | 皆看                             |       |      | &View                    |           |            |                 |
| - 王 🗁 字符串;                                                                 | 59392           | ۲                                                                                                    | L具栏                            |       |      | &Toolbar                 |           |            |                 |
|                                                                            | 0               | ‡ 💿                                                                                                    | 招助                             |       |      | &Help                    |           |            |                 |
|                                                                            | 57664           | ځ 💿                                                                                                    | €于QuickStart()                 |       |      | &About QuickStart        |           |            |                 |
|                                                                            | □ 夫翻译条目 (Wor    | rd Count : 12)                                                                                                    |                                |       |      |                          |           |            |                 |
|                                                                            | 32771           | 8 (Count 1 12)                                                                                                    | Choose Preferred Colour        |       |      | &Choose Preferred Colour |           |            |                 |
| -# 🧁 241                                                                   | 32773           | 5                                                                                                    | et &Time Interval              |       |      | Set &Time Interval       |           |            |                 |
| 255                                                                        | 57635           |                                                                                                    |                                |       |      | Cu&t                     |           |            |                 |
| 当前筛洗器                                                                      | 57635           |                                                                                                    | - 🔩 Ctrl+X                     |       |      | Ctrl+X                   |           |            |                 |
|                                                                            | 57637           | - 8                                                                                                    | Paste                          |       |      | &Paste                   |           |            |                 |
|                                                                            | 57637           | L                                                                                                    | - 🧠Ctrl+V                      |       |      | Ctrl+V                   |           |            |                 |
|                                                                            |                 |                                                                                                    |                                |       |      |                          |           |            |                 |
| ○ 待复核                                                                      |                 |                                                                                                    |                                |       |      |                          |           |            |                 |
| ○已定稿                                                                       | 記 翻译工具栏         |                                                                                                    |                                |       |      | ▲ ► ► ► ► A' A'          | 7 1 4 0 0 | ) ▼ ¶⁴ ¶ ီ |                 |
|                                                                            | 又1刊             |                                                                                                    |                                |       |      |                          |           |            | 米線 上版性          |
|                                                                            |                 |                                                                                                    |                                |       |      |                          |           |            |                 |
| ○ ⊈≪ <sup>1</sup> L%                                                       | er:l.           |                                                                                                    |                                |       |      |                          |           |            |                 |
|                                                                            | our 11e         |                                                                                                    |                                |       |      |                          |           |            |                 |
| < 分析向导                                                                     |                 |                                                                                                    |                                |       |      |                          |           |            |                 |
| 1 预翻译向导                                                                    | 参考 选中的TM V      | 會证错误                                                                                                    |                                |       |      |                          | -         |            |                 |
| 译稿清理向导                                                                     |                 |                                                                                                    |                                |       |      |                          | 6 8       |            |                 |
| 🦉 🖗 🖄 🐻 🕼 🐑 👻                                                              |                 |                                                                                                    |                                |       |      |                          |           |            |                 |
| ■ 项目比较 🛛 册 统计信息 🛛 🔠 任务计划                                                   | 2 縮略图           |                                                                                                    |                                |       |      |                          |           |            |                 |

> 6. 添加预翻译

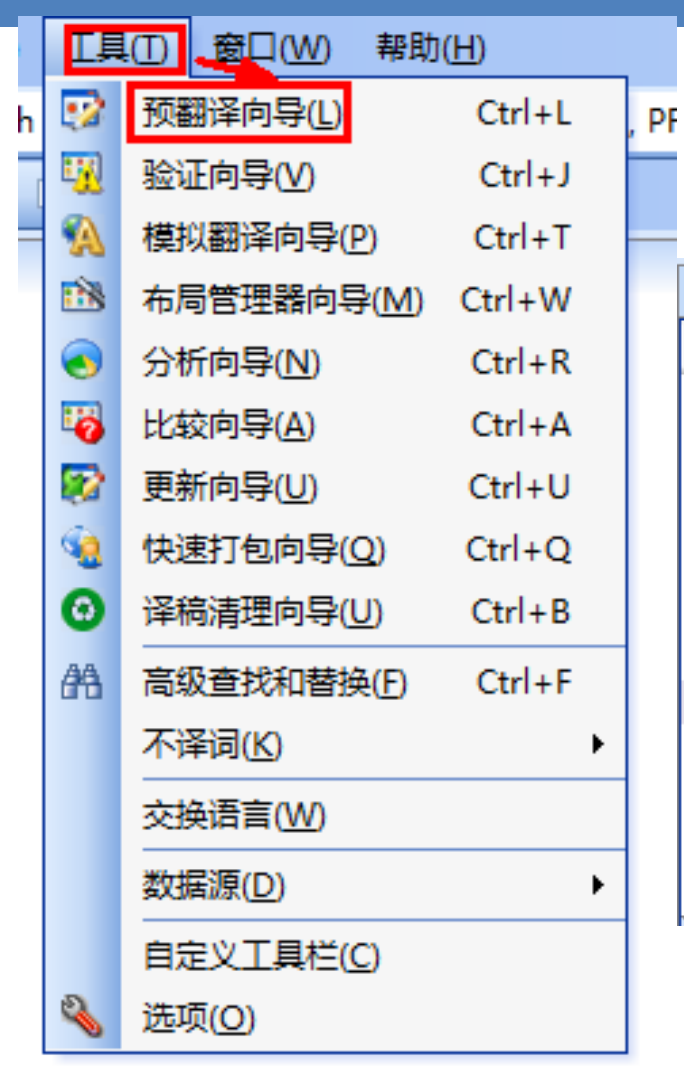

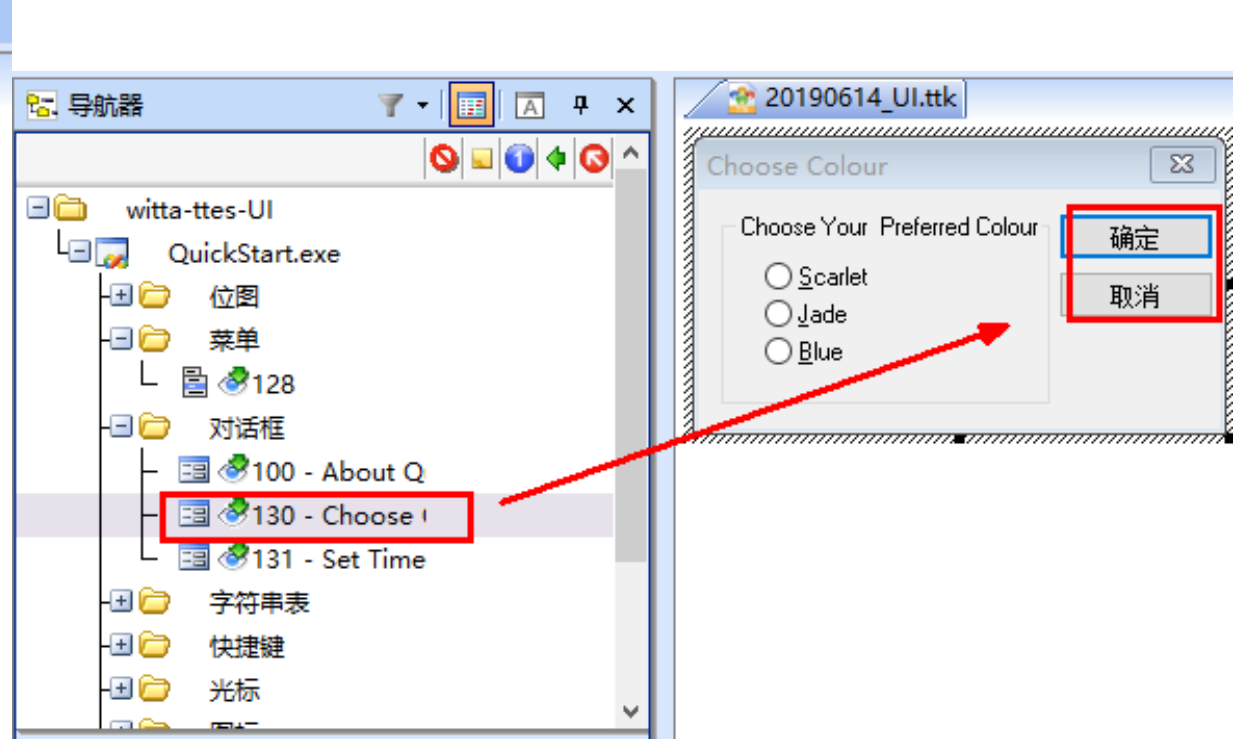

#### 翻译记忆库和术语库的多种格式

- •支持多种翻译记忆库格式,例如TMX
- •支持术语库,例如TBX

| 🛃 选择术语表文件                                   |                           |                   |                                                                                  | ×                      |
|---------------------------------------------|---------------------------|-------------------|----------------------------------------------------------------------------------|------------------------|
| $\leftrightarrow \rightarrow \vee \uparrow$ | <mark>≐</mark> « 2 → 2_Gl | ~ C               | 在 2_Glossary 中搜索                                                                 | م                      |
| 组织 ▼ 新建文件:                                  | 夹                         |                   | ≣ ▼                                                                              |                        |
| . 合主文件夹                                     | 1                         | 名称                | ^                                                                                | 修改日期                   |
| - 🛃 图库                                      | 1                         | 🧧 QuickStart_Terr | n.txt                                                                            | 3/10/2020 <sup>.</sup> |
|                                             |                           |                   |                                                                                  |                        |
|                                             |                           |                   |                                                                                  |                        |
| 🧾 桌面                                        | *                         |                   |                                                                                  |                        |
| 业 下载                                        | *                         |                   |                                                                                  |                        |
| 5                                           | 文件名(N):                   | ~                 | 术语表文件 (*.txt)<br><mark>术语表文件 (*.txt)</mark><br>术语库交换文件 (*.tbx)<br>翻译记忆库交换文件 (*.t | tmx)                   |

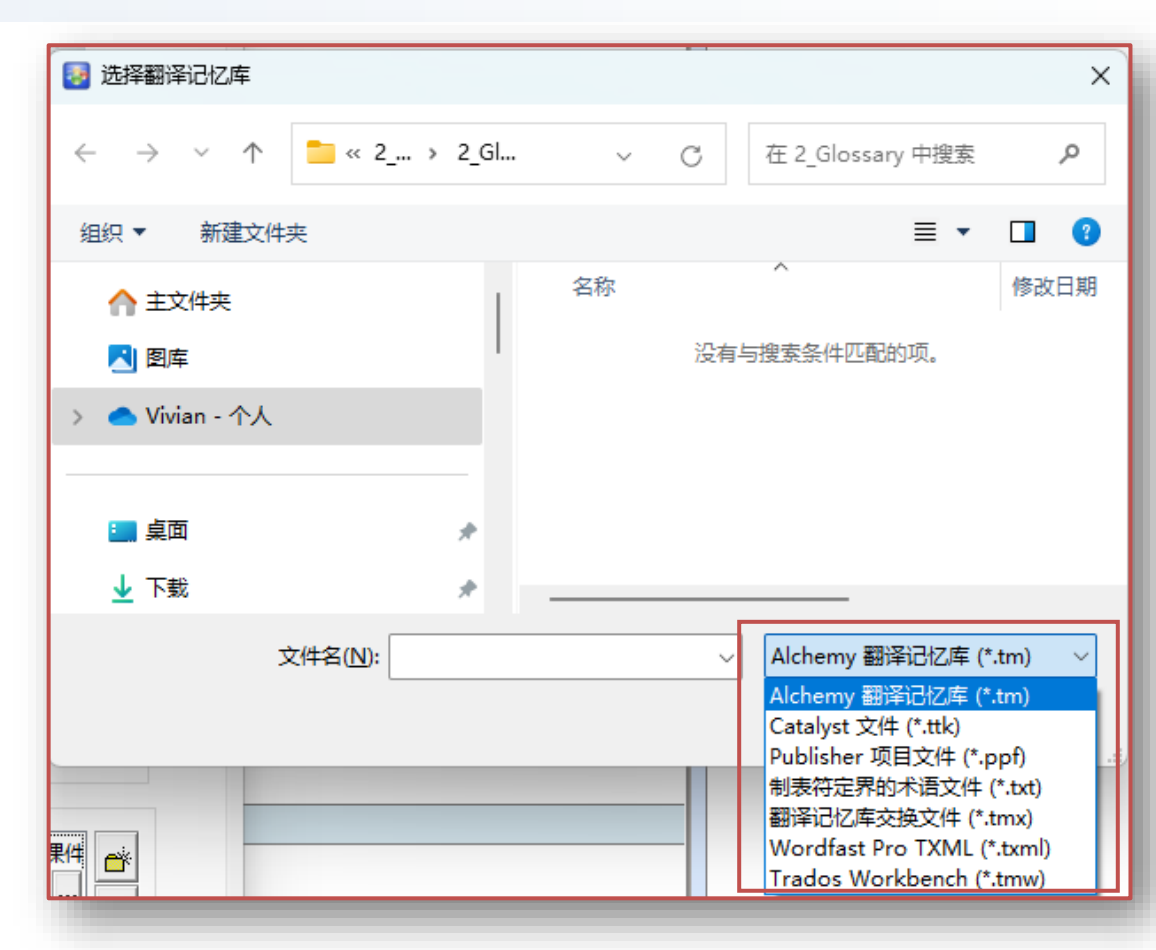

#### 翻译界面

- 上方第三排按钮: 获取译文、 术语
- <mark>下方翻译工具栏</mark>:查看术语、 翻译记忆库动态提示
- 中间软件UI:实时预览、原文
   译文对照显示
- <mark>下方右侧</mark>:显示术语表内容及 来源

| 24 (2) (13 (2) (2) (2) (2) (2) (2) (2) (2) (2) (2)                                                                                                    | 🛃 Alchemy Catalyst 9.0 Developer 版 - [TTK1.ttk] |                                         | – 🗆 X                                  |  |  |  |  |  |
|----------------------------------------------------------------------------------------------------|-------------------------------------------------|-----------------------------------------|----------------------------------------|--|--|--|--|--|
| ● 日本       ● 日本                                                                                                    | ··· 文件(E) 视图(V) 对象(O) 翻译帮手(P) 语言交换(L)           | 工具(I) 窗口(W) 帮助(H)                       | _ # >                                  |  |  |  |  |  |
|                                                                                                    | 🤅 🗋 🏕 🛃 🗙 🔎 🕼 💽 🕞 📴 English                     | 🕶 Chinese (Simplified, PR 👻 🕐 🚱 🖃 🚰 🐼 🗞 | n -                                    |  |  |  |  |  |
| trip (10) (web6 gractic<br>till (10) (web6 gractic                                                                                                    | 😥 🐼 🖄 🛍 🗐 🇃 🗃 🖻 💆 🖄 🗈 I                         | N 🗞 🗭 🗿 🚽                               |                                        |  |  |  |  |  |
|                                                                                                    | 🔁 导航器 🛛 ү 🖬 🖂 中 🗙                               | <u> </u>                                | □ 结果                                   |  |  |  |  |  |
| 100 week5 practice<br>100 week5 practice<br>100 week5 practice                                                                                                    | 存取译文                                            | 文件文件 编辑 查看 帮助                           |                                        |  |  |  |  |  |
| □ OuidStart.cve       获取当前术语         □ ② ⑦2       □ 28         □ ② ⑦2       □ 28         □ ③ 0094       □ 30995         □ ③ 0094       □ 30995         □ ③ 0094       □ ③ 0094         □ ③ 0094       □ ③ 0094         □ ③ 0094       □ ③ 0094         □ ③ 0094       □ ③ 0094         □ ③ 0094       □ ③ 0094         □ ③ 0094       □ ③ 0094         □ ③ 010 - About Quid       □ ◎ ○ 文件文件 & #rile         □ ◎ ○ 文件文件 & #rile       ○ ○ 文件文件 & #rile         ○ ○ ○ 文件文件 & #rile       ○ ○ ○ ① 都術 & @ ① ● ② 和 & @ ② ● ③ 和 & @ ○ ○ ○ ○ ○ ○ ○ ○ ○ ○ ○ ○ ○ ○ ○ ○ ○ ○                                                                                                    | □□ L10N_week6_practice                          |                                         | ()新的内部版本 (9139)已经可以下载,请访               |  |  |  |  |  |
| Comparison     Comparison     Comparison | □□□ QuickStart.exe 获取当前术语                       |                                         | D:\BaiduSyncdisk\UIBE\英语学院\教学\2025     |  |  |  |  |  |
| ●       128         ●       20567         ●       30994         ●       30995         ●       30995         ●       30995         ●       30995         ●       30995         ●       30995         ●       30995         ●       30995         ●       30996         ●       30996         ●       30997         ●       30996         ●       30997         ●       30996         ●       30997         ●       30996         ●       30997         ●       30996         ●       3097         ●       3097         ●       3003         ●       3004         ●       ●         ●       ●         ●       ●         ●       ●         ●       ●         ●       ●         ●       ●         ●       ●         ●       ●         ●       ●         ●       ●         ●                                                                                                    |                                                 |                                         | 正在使用合适的连接器加载项目"Generic"。               |  |  |  |  |  |
| ●       2009/<br>●       30995<br>●         ●       30995<br>●       30996<br>●         ●       第28<br>●       100 • About Quid<br>●       ●         ●       9130 • About Quid<br>●       ●       ●         ●       9130 • About Quid<br>●       ●       ●         ●       ●       ●       ●         ●       ●       ●       ●         ●       ●       ●       ●         ●       ●       ●       ●         ●       ●       ●       ●         ●       ●       ●       ●         ●       ●       ●       ●         ●       ●       ●       ●         ●       ●       ●       ●         ●       ●       ●       ●         ●       ●       ●       ●         ●       ●       ●       ●         ●       ●       ●       ●         ●       ●       ●       ●         ●       ●       ●       ●         ●       ●       ●       ●         ●       ●       ●       ●         ●       ●       ●       ●                                                                                                    | - 🗾 128                                         |                                         |                                        |  |  |  |  |  |
|                                                                                                    | - 2000/                                         |                                         |                                        |  |  |  |  |  |
| 30996     30996     30996     302     312     32     312     312     312     312     312     312     312     312     312     312     312     312     312     312     312     312     312     312     32     303     33     33     33     33     33     33     33     33     33     33     33     33     33     33     33     33     33     33     33     33     33     33     33     33     3     3     30     3     3     30     3     3     30     3     3     3     3     3     3     3     3     3     3     3     3     3     3     3     3     3     3     3     3     3     3     3     3     3     3     3     3     3     3     3     3     3     3     3     3     3     3     3     3     3     3     3     3     3     3     3     3     3     3     3     3     3     3     3     3     3     3     3     3     3     3     3     3     3     3     3     3     3     3     3     3     3     3     3     3     3     3     3     3     3     3     3     3     3     3     3     3     3     3     3     3     3     3     3     3     3     3     3     3     3     3     3     3     3     3     3     3     3     3     3     3     3     3     3     3     3     3     3     3     3     3     3     3     3     3     3     3     3     3     3     3     3     3     3     3     3     3     3     3     3     3     3     3     3     3     3     3     3     3     3     3     3     3     3     3     3     3     3     3     3     3     3     3     3     3     3     3     3     3     3     3     3     3     3     3     3     3     3     3     3     3     3     3     3     3     3     3     3     3     3     3     3     3     3     3     3     3     3     3     3     3     3     3     3     3     3     3     3     3     3     3     3     3     3     3     3     3     3     3     3     3     3     3     3     3     3     3     3     3     3     3     3     3     3     3     3     3     3     3     3     3     3     3     3     3     3     3     3     3     3     3     3     3     3     3     3     3     3     3     3     3     3     3     3     3     3  | - 🖬 30995                                       |                                         |                                        |  |  |  |  |  |
|                                                                                                    | 30996                                           |                                         |                                        |  |  |  |  |  |
| ● ● 128         ● ア 158         ● ● 130 · 50%         ● ● 130 · 50%         ● ● 130 · 50%         ● ● 130 · 50%         ● ● 130 · 50%         ● ● 130 · 50%         ● ● 130 · 50%         ● ● 130 · 50%         ● ● 130 · 50%         ● ● 130 · 50%         ● ● 130 · 50%         ● ● 130 · 50%         ● ● 130 · 50%         ● ● 130 · 50%         ● ● 130 · 50%         ● ● 130 · 50%         ● ● 130 · 50%         ● ● 130 · 50%         ● ● 130 · 50%         ● ● 130 · 50%         ● ● 130 · 50%         ● ● 130 · 50%         ● ● 130 · 50%         ● ● 130 · 50%         ● ● 130 · 50%         ● ● 130 · 50%         ● ● 130 · 50%         ● ● 130 · 50%         ● ● 130 · 50%         ● ● 130 · 50%         ● ● 130 · 50%         ● ● 130 · 50%         ● ● 130 · 50%         ● ● 130 · 50%         ● ● 130 · 50%         ● ● 140 · 140 · 140 · 140 · 140 · 140 · 140 · 140 · 140 · 140 · 140 · 140 · 140 · 140 · 140 · 140 · 140 · 140 · 140 · 140 · 140 · 140 · 140 · 140 · 140 · 140 · 140 · 140 · 140 · 140 · 140 · 140 · 140 · 140 · 140 · 140 · 140 · 140 · 140 · 140 · 140 ·                                                                                                    |                                                 |                                         |                                        |  |  |  |  |  |
| 第260       About Quici         第300       法         第3010       法         第3011       Set Time Int         第3011       Set Time Int         第3012       第         第3013       第         第3013       第         第       第         第       第         第       第         第       第         第       第         第       第         第       第         第       第         第       第         第       1         第       第         1       1         1       1         1       1         1       1         1       1         1       1         1       1         1       1         1       1         1       1         1       1         1       1         1       1         1       1         1       1         1       1         1       1         1       1                                                                                                    | L 🗟 👁 128                                       |                                         |                                        |  |  |  |  |  |
|                                                                                                    |                                                 |                                         |                                        |  |  |  |  |  |
|                                                                                                    | - Ⅲ ● 100 - About Quick                         |                                         |                                        |  |  |  |  |  |
| ● 学校報表       ●         ● ●       ●         ● ●       ●         ● ●       ●         ● ●       ●         ● ●       ●         ● ●       ●         ● ●       ●         ● ●       ●         ● ●       ●         ● ●       ●         ●       ●         ●       ●         ●       ●         ●       ●         ●       ●         ●       ●         ●       ●         ●       ●         ●       ●         ●       ●         ●       ●         ●       ●         ●       ●         ●       ●         ●       ●         ●       ●         ●       ●         ●       ●         ●       ●         ●       ●         ●       ●         ●       ●         ●       ●         ●       ●         ●       ●         ●       ●         ●       ●                                                                                                            | - 🔄 🖑 131 - Set Time Int                        | 夕 音找: ○ ▶ □                             |                                        |  |  |  |  |  |
| ● 部       9         ● 部       9         ● 部       9         ● 部       9         ● 部       9         ● 部       9         ● 部       9         ● 部       9         ● 部       9         ● 38       9         ● 38       9         ● 38       3605         ● 36       9         ● 38       3605         ● 36       9         ● 38       3606         ● 38       3606         ● 38       82.01         ● 38       82.01         ● 38       82.01         ● 38       82.01         ● 576       ● 20.01         ● 58       ● 576         ● 58       ● 58         ● 58       ● 58         ● 58       ● 58         ● 58       ● 58         ● 58       ● 58         ● 58       ● 58         ● 58       ● 58         ● 58       ● 58         ● 58       ● 58         ● 58       ● 58         ● 58       ● 58         ● 58       ● 58 <t< td=""><td></td><td></td><td></td></t<>                                                                                                    |                                                 |                                         |                                        |  |  |  |  |  |
| ● 読 @ 2049       ● 課 @ 2049         ● 読 @ 3585       ● 文件文件 &File         ● 文件文件 &File         576       ● 混出 B&xit         ○ ● 文件文件 &File         576       ● 温出 B&xit         ○ ● 注目       ○ ● 注目         ○ ● 注目       ○ ● 注目         ○ ● 注目       ○ ● ○ ● 注目         ○ ● ○ ● 注目       ○ ● ○ ● ○ ● ○ ● ○ ● ○ ● ○ ● ○ ● ○ ● ○ ●                                                                                                    | - <u>alle</u> 9                                 |                                         |                                        |  |  |  |  |  |
| ● 読 3585       ● ① 文件文件 &File         ● ① 文件文件 &File         ● ② 文件文件 &File         ● ③ 文件文件 &File         ● ③ 文件文件 &File         576 ● 湿出 E&xit         ● ④ 文件文件 &File         576 ● 湿出 E&xit         ● ④ 文件文件 &File         576 ● 湿出 E&xit         ● ④ ③ 須續 & Edit         576 ● 湿潤 (&C) & &Copy         576 ● □ ② 和(&C) & &Copy         576 ● □ ② 和(&C) & &Copy         576 ● □ ② 和(&C) & &Copy         576 ● □ ③ 和(&C) & &Copy         576 ● □ ③ 和(&C) & &Copy         576 ● □ ③ 和(&C) & &Copy         576 ● □ ③ 和(&C) & &Copy         576 ● □ ③ 和(&C) & &Copy         576 ● □ ③ 和(&C) & &Copy         576 ● □ ⑤ 和(C) & &Copy         576 ● □ ⑤ 和(C) & &Copy         576 ● □ ⑤ 和(C) & &Copy         576 ● □ ⑤ 和(C) & &Copy         576 ● □ ⑤ 和(C) & &Copy         576 ● □ ⑤ 和(C) & &Copy         577 ● □ ⑤ 和(C) & &Copy         578 ● □ ⑥ 和(C) & &Copy         ○ ○ ◎ 童 看 & &View         ○ ○ ○ 童 看 & &View         ○ ○ ○ ○ ○ ○ ○ ○ ○ ○ ○ ○ ○ ○ ○ ○ ○ ○ ○                                                                                                    | - abg @ 2049                                    |                                         |                                        |  |  |  |  |  |
| image: 3003       image: 3003         image: 3004       image: 3004         image: 3005       image: 3005         image: 3005       image: 3005                                                                                                    | - 🔤 🔿 3585                                      | 0 💿 文件文件 &File                          |                                        |  |  |  |  |  |
| ● ● 编辑 & & & & & & & & & & & & & & & & & &                                                                                                    | - abc 3604                                      | 576 ③ 退出 E&xit                          |                                        |  |  |  |  |  |
| 3605       3605         当前筛选器       576 ① ① 和 (8.2) & & lindo         ○ 大筛选器       ○ Ctrl+Ctrl+Z         ○ 你 道想 (8.2) & & Copy         ○ 不清选器       ○ ① 查看 & & View         ○ ※ 方能       ○ ② ② ① T 目送 & Toolbar         ○ ④ 查看 & & View       ○ ③ 查看 & & View         ○ ③ 查看 & & View       ○ ③ 查看 & & View         ○ ③ 查看 & & View       ○ ③ 查看 & & View         ○ ③ 查看 & & View       ○ ③ ① ① ● ① A * A 「 ♡ △ ② ◎ ⑥ ● № ¶ ● ② ◎ ♥ ♥         ○ ● 立員 □ ● ▷ ● ○ ● ○ ● ○ ● ● ● ● ● ● ● ● ● ● ● ●                                                                                                    | - abc 3605                                      | 0 ④ 编辑 &Edit                            |                                        |  |  |  |  |  |
| 当前落选器       >>       >>       >>       >>       >>       >>       >>       >>       >>       >>       >>       >>       >>       >>       >>       >>       >>       >>       >>       >>       >>       >>       >>       >>       >>       >>       >>       >>       >>       >>       >>       >>       >>       >>       >>       >>       >>       >>       >>       >>       >>       >>       >>       >>       >>       >>       >>       >>       >>       >>       >>       >>       >>       >>       >>       >>       >>       >>       >>       >>       >>       >>       >>       >>       >>       >>       >>       >>       >>       >>       >>       >>       >>       >>       >>       >>       >>       >>       >>       >>       >>       >>       >>       >>       >>       >>       >>       >>       >>       >>       >>       >>       >>       >>       >>       >>       >>       >>       >>       >>       >>       >>       >>       >>       >>       >>       >>       >>       >>       >>       >>                                                                                                    | - abc 3606                                      | 576 ● ] 撤钥(&Z) &Undo                    |                                        |  |  |  |  |  |
| ○ 万端遊器       ○ ○ ○ □ ○ □ ○ □ ○ □ ○ □ □ ○ □ ○ □ ○ □ ○                                                                                                    | 当前筛选器                                           | 576                                     |                                        |  |  |  |  |  |
| 「                                                                                                    | ○无筛选器                                           | 576 Ctrl+Ctrl+C                         |                                        |  |  |  |  |  |
| ○ 未翻译         ○ 侍复核         ○ 已元總         ○ 已须翻译         ○ 推樹匹配         ● 重复元素         ○ 父 ID         ● 分析向导         ● 認知         ● 認知         ● 認知         ● 資格満理向导         ● 資格満理向导         ● 資格満理向导         ● 資格満理向导         ● 資格満理論         ● 資格満理論         ● 資格満理論         ● 資格満理論         ● 資格         ● 資格満世版         ● 資格         ● 資格         ● 資格         ● 資格          ● ● 2 4 mm         ● ● 2 4 mm                                                                                                    | ○ 筛选器: 默认                                       | 0 ◎ 查看 &View                            |                                        |  |  |  |  |  |
| ○ 待复核         ○ 已洗稿         ○ 已须翻译         ● 横柳匹配         ● 重复元素         ● 父 ID         ● 分析向导         ● 沙 竹崎時         ● 淡 竹崎時         ● 淡 竹崎時         ● 淡 竹崎時         ● 沙 竹崎市         ● 沙 竹崎市         ● 沙 小台         ● 沙 小台         ● 沙 小台         ● 沙 小台         ● 沙 小台         ● 沙 小台         ● 沙 小台         ● 沙 小台         ● 沙 小台         ● 沙 小台                                                                                                    |                                                 | 502 《 工目栏 &Toolbar                      |                                        |  |  |  |  |  |
| ● こうが翻译         ● 模糊匹配         ● 重复元素         ● 文 ID         ● 分析向导         ● 透 分析向导         ● 透 次 10         ● 透 介析向导         ● 透 介析向导         ● 透 介析向导         ● 透 介析向导         ● 透 介析向导         ● 透 介析向导         ● 透 介析向导         ● 透 介析向导         ● 適 介 新 小         ● 資 介 新 小         ● 資 介 新 小         ● 資 介 新 小         ● 資 介 新 小         ● 資 小         ● 資 小         ● 資 小         ● 資 小         ● 資 小         ● 資 小         ● 資 小         ● 資 小         ● 資 小         ● 資 小         ● 資 小         ● 資 小         ● 資 小         ● 資 小         ● 資 小         ● 第 任 今 计 別 ● 資 略密         () 日 ● () 日 ● () 日 ● () 日 ● () 日 ● () ● ()                                                                                                    | <ul> <li>○ 待复核</li> <li>○ 已完稿</li> </ul>        | ■ 翻译工具栏                                 | <del>.</del>                           |  |  |  |  |  |
| <ul> <li>● 模糊匹配</li> <li>● 重复元素</li> <li>● 次 ID</li> <li>⑦ 分析向导</li> <li>⑥ 必 价析向导</li> <li>◎ 逐 ② ③ ③ ② ③ ③ ③</li> <li>◎ 项目比较 ① 统计信息 图 任务计划 ◎ 缩略图</li> <li>※ 你们 你就用的名子。</li> <li>※ 你们 你就用的名子。</li> <li>※ 你们 你就用的名子。</li> <li>※ 你们 你就用的名子。</li> <li>※ 你们 你就用的名子。</li> <li>※ 你们 你就用的名子。</li> <li>※ 你们 你就用的名子。</li> <li>※ 你们 你就用的名子。</li> <li>※ 你们 你就用的名子。</li> <li>※ 你们 你们 你就用的名子。</li> <li>※ 你们 你们 你们 你们 你们 你们 你们 你们 你们 你们 你们 你们 你们</li></ul>                                                                                                    |                                                 | K < > H < 0 < A 3 4 6 6 -               | 1* 1 🐚 🔄 🍉 🐦 👻                         |  |  |  |  |  |
| <ul> <li>● 重复元素</li> <li>● 文 ID</li> <li>③ 分析向导</li> <li>◎ 放紅t</li> <li>● 水店动态提示</li> <li>● ※ / ③ 中的 TM / 的回报</li> <li>● ※ / ③ 中的 TM / 的回报</li> <li>● ※ / ③ 中的 TM / 的回报</li> <li>● ③ 万5%</li> <li>● 项目比较</li> <li>● 任务计划</li> <li>● 頌略图</li> <li>○ 不同</li> <li>○ CAP NUM SCRL</li> </ul>                                                                                                    | ○模糊匹配                                           | ABC V                                   |                                        |  |  |  |  |  |
| ○ 分析向导       Exit         ● 分析向导       Exit         ● 分析向导       Exit         ● 分析向导       Exit         ● 分析向导       Exit         ● 分析向导       Exit         ● 分析向导       ● 分析向导         ● 分析向导       ● 分析向子         ● 分析向子       ● 分析向子         ● 分析向子       ● 分析向子         ● 分析向子       ● 分析向子         ● 分析向子       ● 分析向子         ● 分析向子       ● 分析の子         ● 分析向子       ● 分析の子         ● 分析の子       ● 分析の子         ● 分析の子 <td></td> <td>退出</td> <td>木油表 木油表 東源 通性</td>                                                                                                    |                                                 | 退出                                      | 木油表 木油表 東源 通性                          |  |  |  |  |  |
| 分析向导                Exit                  ·························                                                                                                    |                                                 |                                         | ◎ 退出                                   |  |  |  |  |  |
| 砂 預翻译向导       ● * / 近日以念行定小         ③ 译稿清理向导       ● * / 近中的 TM / 绘证错误         ● 项目比较       ① 你的 愛 @ @ ?         號 项目比较       ① 优估分计划         ○ 项目比较       ① 优估分计划         ○ 项目比较       ① 优估分计划         ○ 項目比較       ① 代告         ○ 次目       ○ 次日         ○ 次目       ○ 次日         ○ 次日       ○ 小店         ○ 次日       ○ 小店         ○ 次日       ○ 小店         ○ 次日       ○ 小店         ○ 次日       ○ 小店         ○ 次日       ○ 小店         ○ 次日       ○ 小店         ○ 次日       ○ 小店         ○ 次日       ○ 小店         ○ 次日       ○ 小店         ○ 次日       ○ 小店                                                                                                    | 分析向导                                            |                                         | Exit                                   |  |  |  |  |  |
| ③ 译稿清理向导       ●## / 金井的 TM / 金辺田波       ● 75%         ● 项目比较       ● (金) (金) (金) (金) (金) (金)       ● (金) (金) (金) (金) (金) (金) (金) (金) (金) (金)                                                                                                    | 1. 预翻译向导                                        |                                         |                                        |  |  |  |  |  |
| <sup>1</sup> 译幅清埋向导 <sup>1</sup> 碰 dit<br><sup>1</sup> 编辑 <sup>1</sup> 翻译记忆库 <sup>1</sup> ⑦ 75% <sup>1</sup> 项目比较 <sub>1</sub> 1 统计信息 <sup>1</sup> 任务计划 <sup>1</sup> 缩略图 <sup>1</sup> 歌 <sup>1</sup> ③ 项目比较 <sub>1</sub> 1 统计信息 <sup>1</sup> 任务计划 <sup>1</sup> 编略                                                                                                    |                                                 | 参考 / 选中的 TM / 验证错误                      | 不''''''''''''''''''''''''''''''''''''' |  |  |  |  |  |
| 张 函 函 ② ② ③ ② * 编辑     新辑     新辑     新辑     新辑     新辑     新辑     新辑     和 函 词 论 ② ③ ◎ * □     ·······························                                                                                                    |                                                 |                                         |                                        |  |  |  |  |  |
| □ 项目比较 11 统计信息 III 任务计划 □ 缩略图 CAP NUM SCRL                                                                                                    | 🕎 🚷 🗃 🐼 🍓 🌔 🤾                                   | 编 一 翻译记忆库                               | 6 9                                    |  |  |  |  |  |
| CAP NUM SCRL                                                                                                    | □ 项目比较 □ 统计信息 □ 部 任务计划 □ 缩略图                    |                                         |                                        |  |  |  |  |  |
|                                                                                                    | 就绪                                              |                                         | CAP NUM SCRL                           |  |  |  |  |  |

#### > 7. 验证与调整

#### 选中要验证的对象->工具->验证向导 ->确定

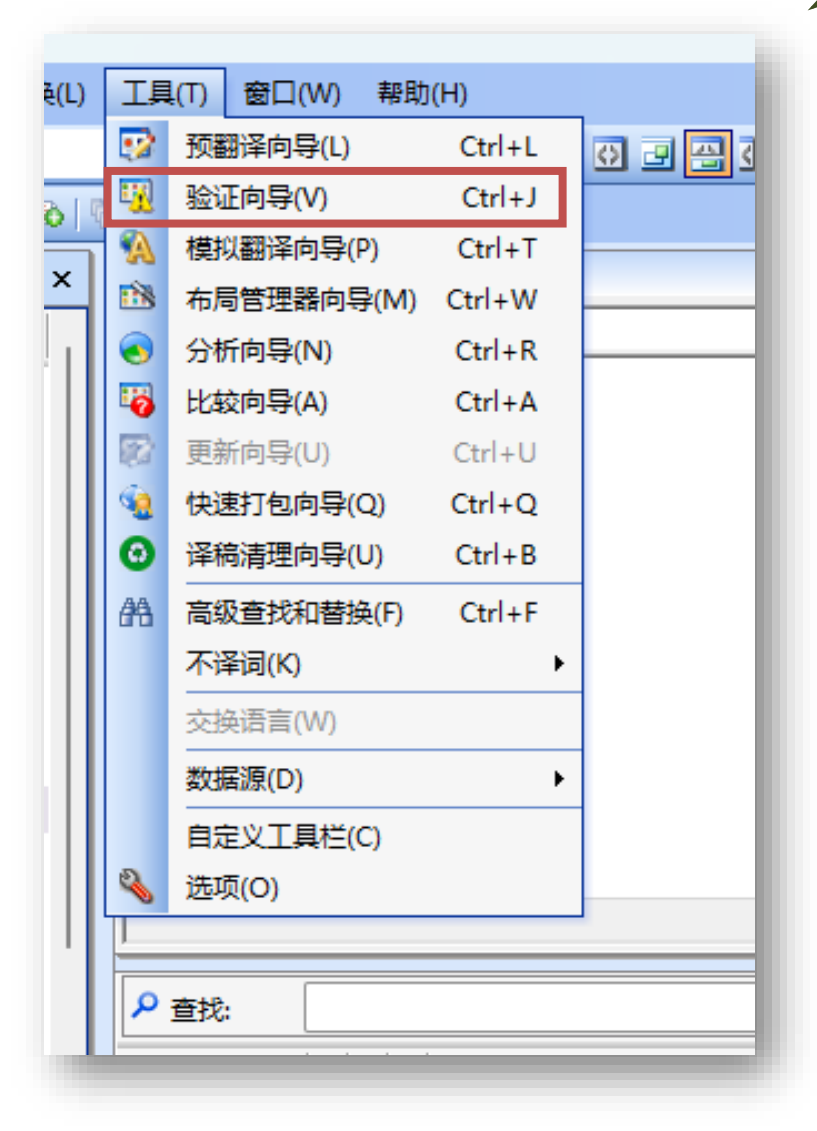

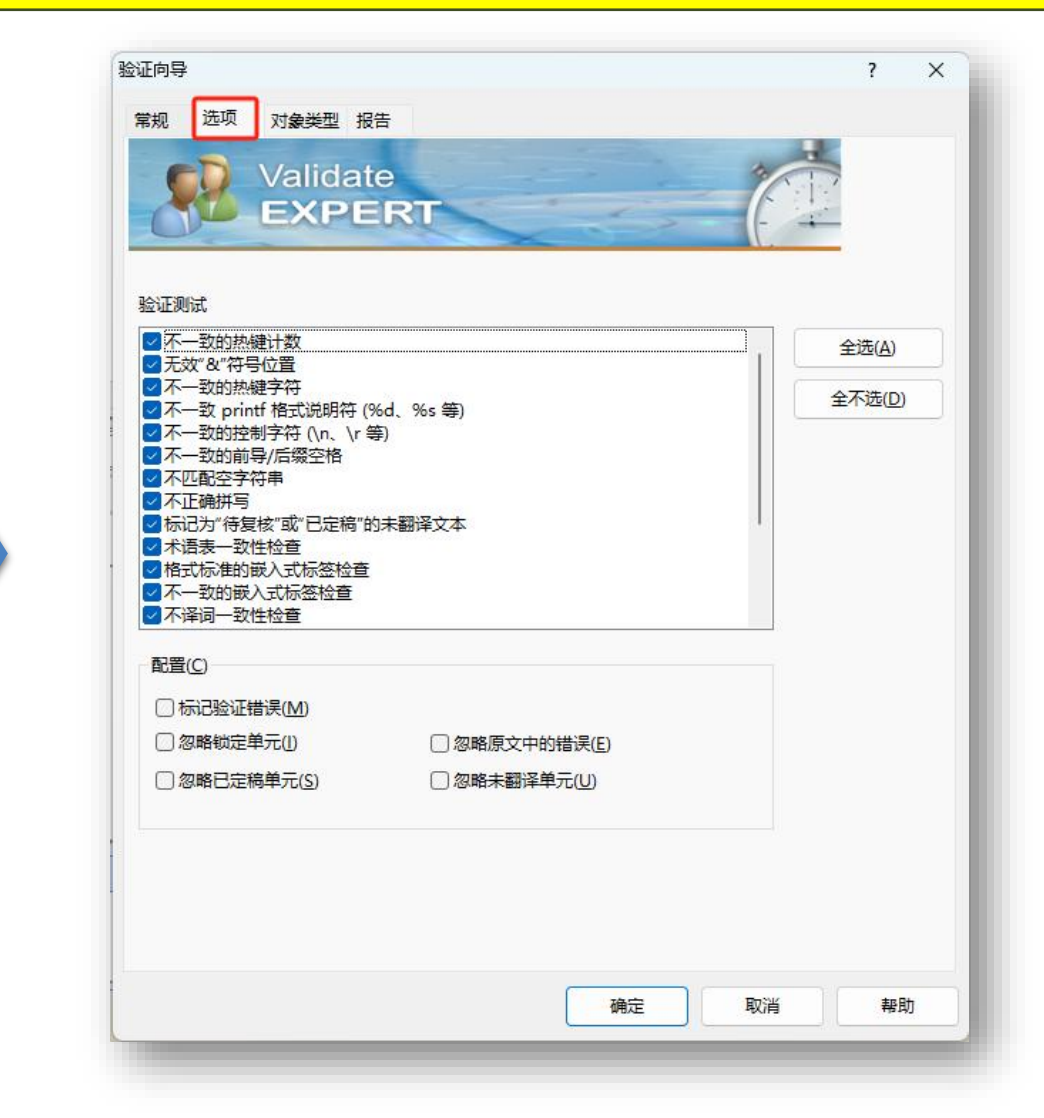

#### > 7. 验证与调整

右侧结果中显示不一致的地方 单击蓝色标题跳转到原文

| 📝 💇 TTK1.tt | tk        |                          |                                                                                                    |               |              | 4 Þ 🗙    | ♡ 结果                           |
|-------------|-----------|--------------------------|----------------------------------------------------------------------------------------------------|---------------|--------------|----------|--------------------------------|
| 文件文件 编      | 辑 查看      | 帮助                       |                                                                                                    |               |              |          |                                |
|             |           |                          |                                                                                                    |               |              |          | 冒菜单 - 128                      |
|             |           |                          |                                                                                                    |               |              |          | 不一致的热键字符                       |
|             |           |                          |                                                                                                    |               |              |          | 冒 菜单 - 128                     |
|             |           |                          |                                                                                                    |               |              |          | 标记为"待复核"或"已定稿"的未翻译文本: "Ctrl+Z" |
|             |           |                          |                                                                                                    |               |              |          | <u>冒菜単 - 128</u>               |
|             |           |                          |                                                                                                    |               |              |          | 标记为"待复核"或"已定稿"的未翻译文本: "Ctrl+C" |
|             |           |                          |                                                                                                    |               |              |          | 冒菜単 - 128                      |
|             |           |                          |                                                                                                    |               |              |          | 不一致的执键计数                       |
|             |           |                          |                                                                                                    |               |              |          | □ 菜単 - 128                     |
|             |           |                          |                                                                                                    |               |              |          | 不一致的热键字符                       |
|             |           |                          |                                                                                                    |               |              | <u>ц</u> | <u> </u>                       |
|             |           |                          |                                                                                                    |               |              |          | 不一致的热键计数<br>图 # 第 130          |
| I           |           |                          |                                                                                                    |               |              |          |                                |
| ▶ 查找:       |           |                          | Image: Image: | 筛选器: 被标记条目    |              | x        | 小一坝的热键子付<br>                   |
|             |           | 口劉汉                      |                                                                                                    |               |              |          | 国 末平 - 120<br>不一劲的执键计数         |
|             |           |                          |                                                                                                    | <br>          |              |          | □ 菜单 - 128                     |
| 57634       | <u>()</u> | ⊢ wattri+t               |                                                                                                    | Ctrl+C        |              |          | 不一致的热键字符                       |
| 0           | ۲         |                          |                                                                                                    | &View         |              |          | □ 菜单 - 128                     |
| 59392       | ۲         |                          |                                                                                                    | &Toolbar      |              |          | 不一致的热键计数                       |
| 59393       | ۲         | · 次念性                    |                                                                                                    | &Status Bar   |              |          | 冒菜単 - 128                      |
| 0           | ۲         | - 常明                     |                                                                                                    | &Help         | -            |          | 不一致的热键字符                       |
| 57664       | ۲         | 天士QuickStart()           |                                                                                                    | &About Quicks | Start        | []       | 冒菜単 - 128                      |
| 32771       |           | &Choose Preferred Colour |                                                                                                    | &Choose Prefe | erred Colour |          | 不一致的热键计数                       |
| 32773       |           | Set &Time Interval       |                                                                                                    | Set &Time Int | terval       | []       | 圖 菜单 - 128                     |
| 57635       |           | -Cu&t                    |                                                                                                    | Cu&t          |              | I        | 不一致的热键字符                       |
| 57635       |           | └ 🔩Ctrl+X                |                                                                                                    | Ctrl+X        |              |          | (1)对象验证完成。                     |
| L           |           |                          |                                                                                                    |               |              |          |                                |

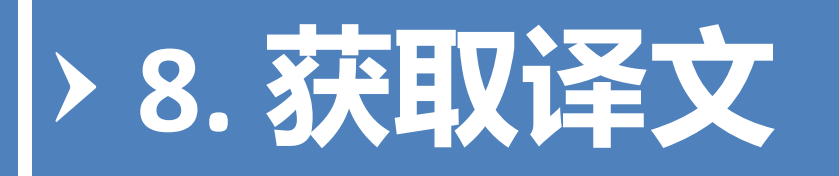

## 在QuickStart.exe上单击右键,选择"提取文件" -> 命名、选择文件夹 -> 保存

· 对翻译并经过
 Validate/Resize的TTK文
 件,还原为原来的
 Source文件类型,内容
 为本地化的内容

| 5. 导航器                                        | Ţ - []] A 9<br>Q = 0 4 Q | x 2 TTK1.ttk |  |
|-----------------------------------------------|--------------------------|--------------|--|
| Dia L10N_week6_p                              | ractice                  | 2            |  |
| LE QuickStart                                 |                          |              |  |
| - 🗁 位图                                        | 备注(M)                    |              |  |
| - 🖬 12                                        | 历史记录(H)                  |              |  |
| - 🗾 26                                        | 导出项目(E)                  | >            |  |
| - 📰 30                                        | 翻译帮手(W)                  | >            |  |
| - 📰 30                                        | 工具(T)                    | >            |  |
| └ 🛃 3(                                        | 不译词(K)                   | >            |  |
| L 🖹 💿 12                                      | 添加到待办列表(L)               |              |  |
| 🖃 🗁 🛛 对话框                                     | 导λ详情/锁定(1)               |              |  |
| - 🖪 🕭 10                                      | 与火祥情(X)                  |              |  |
| - 💷 👁 18 -                                    | STELLE(V)                |              |  |
| L 💷 🛷 18                                      | 更改对话框字体(D)               |              |  |
| 🖃 🗁 字符開                                       | 翻转对话框(A)                 |              |  |
| - abc 9                                       | 配比(A)                    | Ctrl+Shift+I |  |
| - abc 👁 20                                    | 提取文件(R)                  | Ctrl+E       |  |
| - abc @ 35                                    | 提取和验证(V)                 | Ctrl+Shift+V |  |
| - abc 36 _                                    | )左(生(口)                  |              |  |
| - <u>apc</u> 30                               | /水中(F)<br>/伏牛(D)         |              |  |
| - abc 30                                      | ルモ(F)<br>作为 MEC 姿源が理(C)  |              |  |
|                                               | 1F/SIMPC DURDE(C)        |              |  |
| 当前筛选器<br>———————————————————————————————————— | 恢复对象(V)                  |              |  |
| ○ 无筛选器                                        | 重命名(N)                   | F2           |  |
| ○ 筛选器: 默认                                     | 删除                       |              |  |
| ○ 未翻译                                         | R#(0)                    |              |  |
|                                               | /唐1壬(U)                  |              |  |
|                                               |                          |              |  |
|                                               |                          |              |  |

| ♥ 结果                                       |
|--------------------------------------------|
| <ul> <li>开始提取文件</li> <li>文件提取完成</li> </ul> |
|                                            |

## 阅读参考资料

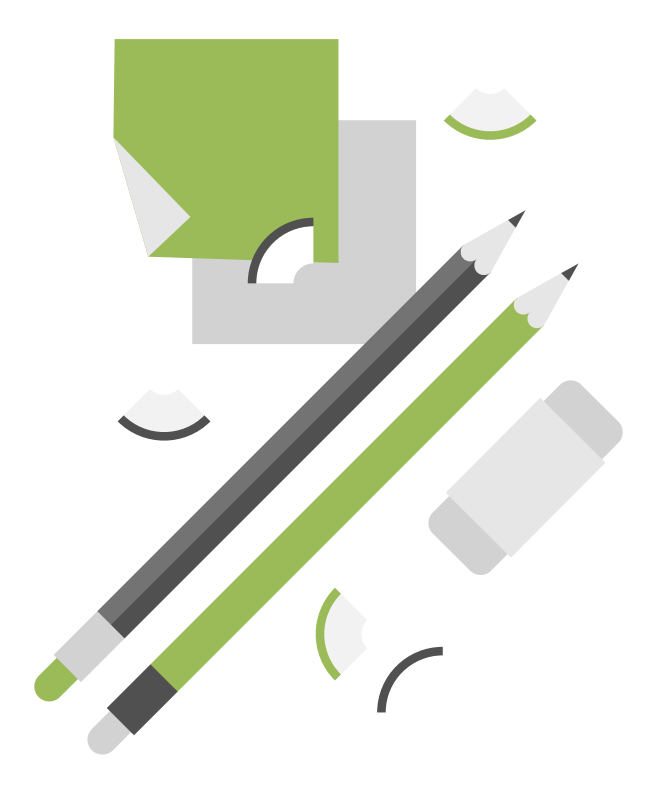

#### > 扩展阅读材料

- •书籍
  - 《应用程序本地化》, 第4章"本地化基础知识"
  - 《翻译与本地化工程技术实践》,第4章"软件 界面用户工程"
  - "A practical guide to localization" Chapter 3
  - "A practical guide to localization" Chapter 4
  - 《软件本地化》第15章"软件与帮助编译" 第一节
- 文章
  - Alchemy Catalyst软件资源文件抽取使用详解
    - <u>http://www.giltworld.com/E\_ReadNews.asp?NewsI</u>
       <u>D=305</u>

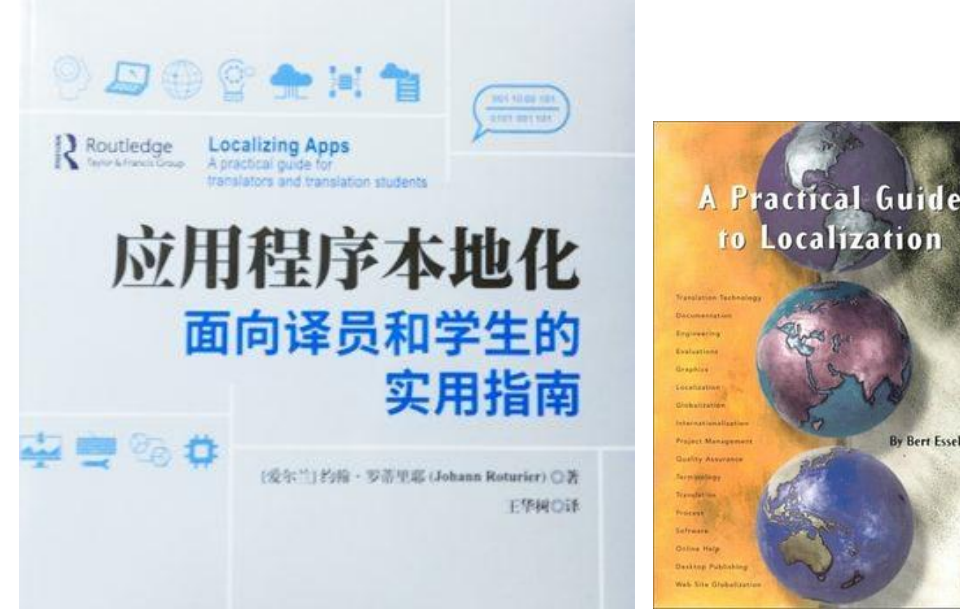

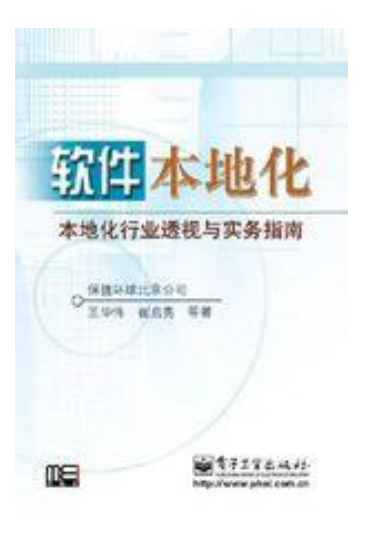

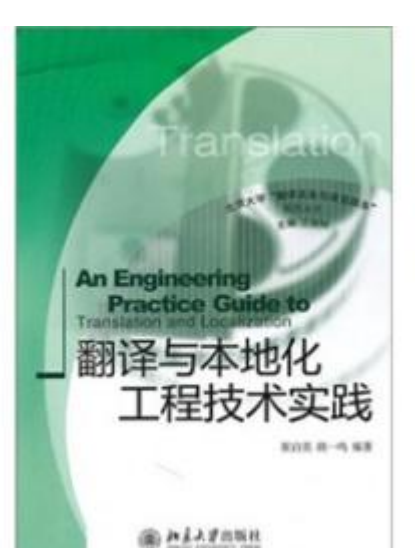

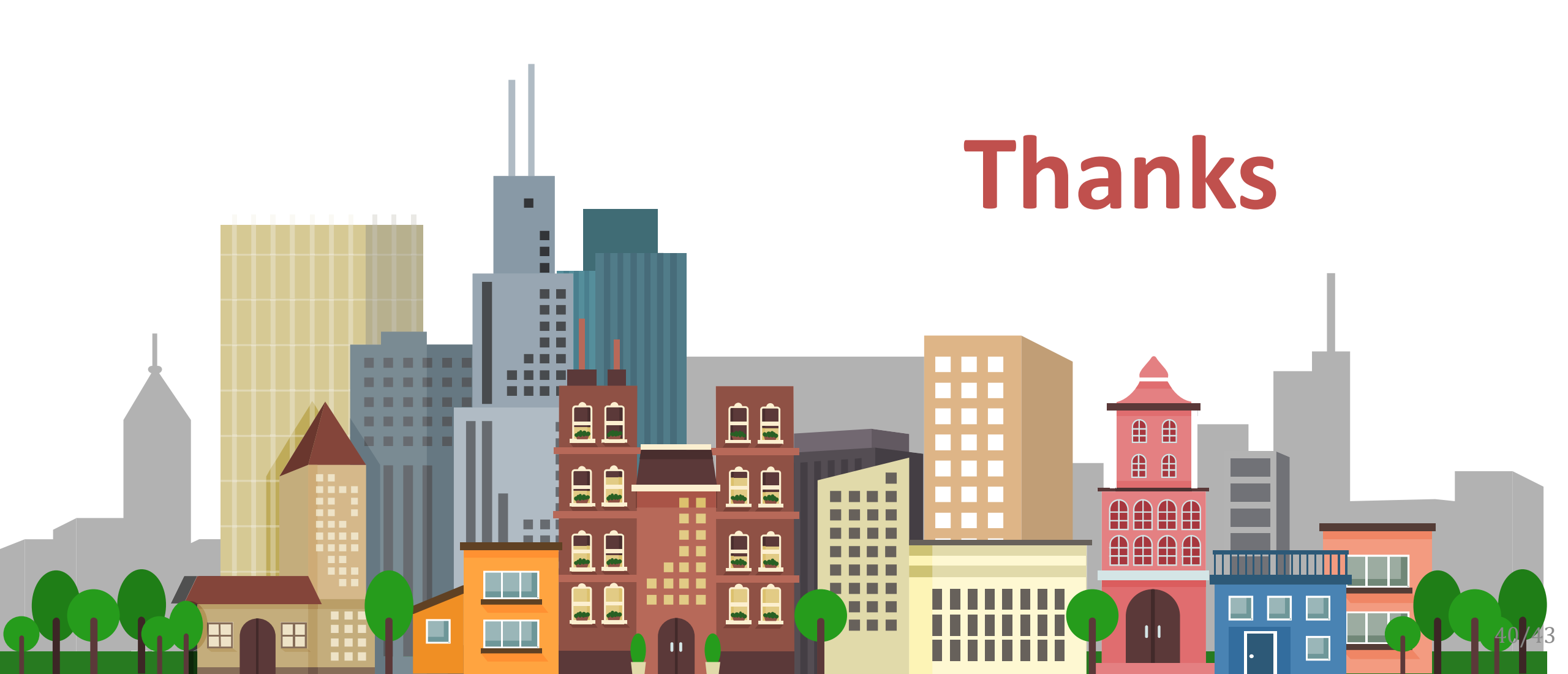